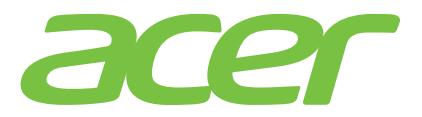

## 

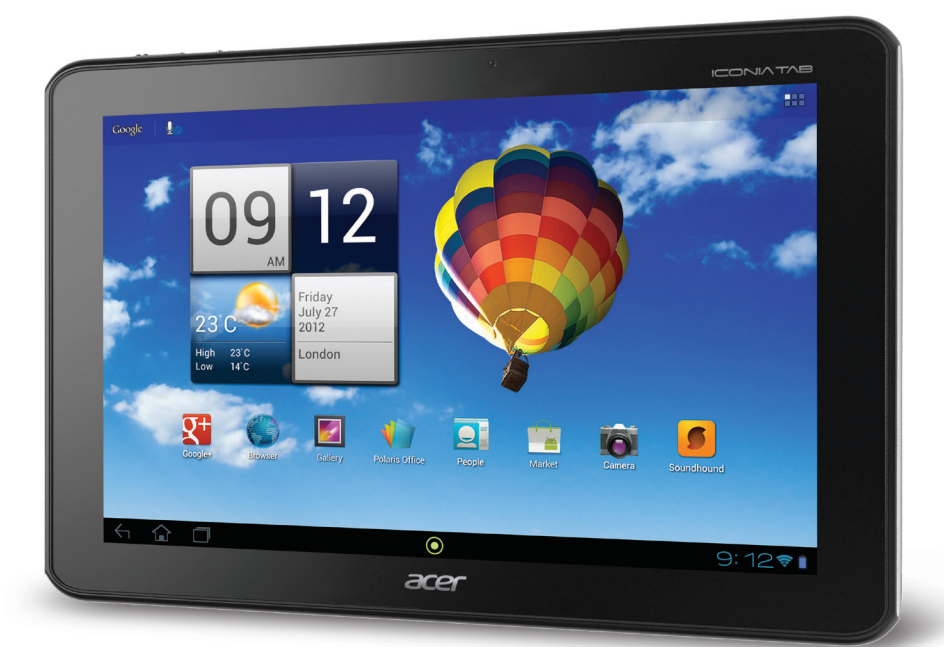

# 用户指南

©2012 保留所有权利。

Acer ICONIA TAB 用户指南 型号: A510 第一版: 2012 年 3 月 版本: 1.1

\_\_\_\_

\*注:请参见第 5 页的"卡槽盖"或第 56 页的"我在哪里可以找到序列号 ID?"。

| 熟悉您的平板电脑              |
|-----------------------|
| 功能和特点                 |
| 产品注册                  |
| 设置                    |
| 打开平板电脑包装              |
| 熟悉您的平板电脑              |
| 使用平板电脑                |
| 为平板电脑充电               |
| 首次开机                  |
| 使用触摸屏                 |
| 主屏幕                   |
| 屏幕键盘                  |
| 编辑文字                  |
| 锁定平板电脑                |
| 关闭平板电脑                |
| 将设备连接到平板电脑            |
| 连接到交流电源               |
| 插入 microSD 卡 (可选)20   |
| 将 USB 设备连接到平板电脑20     |
| 将文件在您的平板电脑和电脑之间相互传输21 |
| 连接蓝牙设备                |
| 附件                    |
| 上网                    |
| 管理 Wi-Fi 连接           |
| 浏览 Internet           |
| 设置 Gmail              |
| 撰写电子邮件                |
| 设置电子邮件应用程序            |
| 在线应用程序                |
| 播放音乐和视频               |
| 多媒体播放                 |
| 媒体服务器                 |

#### 管理人员和联系人

#### 使用相机和摄像机

| 相机图标和指示器      |
|---------------|
| 拍摄照片          |
| 摄像机图标和指示器     |
| 拍摄视频          |
| 阅读电子书或 PDF    |
| LumiRead      |
| 用平板电脑打印       |
| Acer Print    |
| 高级设置          |
| 无线和网络         |
| 设备            |
| 个人            |
| 系统            |
| 更新平板电脑的操作系统55 |
| 重置平板电脑        |
| 常见问题和故障排除     |
| 其他帮助资源        |

#### 规格

#### 消费者之软件授权协议

# 熟悉您的平板电脑

## 功能和特点

您的新平板电脑提供先进且方便使用的多媒体和娱乐功能。您可以:

- 连接到 Internet。
- 在旅途中查看电子邮件。
- 通过"人员"和社交网络应用程序与好友保持联系。

## 产品注册

建议您在首次使用本产品时就进行注册。这可给您带来有用的好处,例如:

- 享受训练有素的专业人士提供的高效服务。
- Acer 社区中的成员资格:获得促销信息,并参加客户调查。
- 来自 Acer 的最新消息。

马上注册,更多精彩等着您!

如何注册

要注册您的 Acer 产品,请访问 **www.acer.com**。单击**注册**,再按照简单提示进行 操作。

您也可以点按**注册**图标,直接从平板电脑上进行注册。

收到您的产品注册后,会向您发送确认电子邮件,其中包含重要数据,请妥善保存。

设置

## 打开平板电脑包装

您的新平板电脑包装在一个保护盒中。小心地打开包装盒,取出其中的物品。若下列 物品中有任何缺失或损坏,请立即与经销商联系:

- Acer ICONIA TAB A510
- 安装彩图
- 微型 USB 到 USB 适配器
- 交流适配器
- 质保卡

## 熟悉您的平板电脑

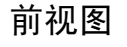

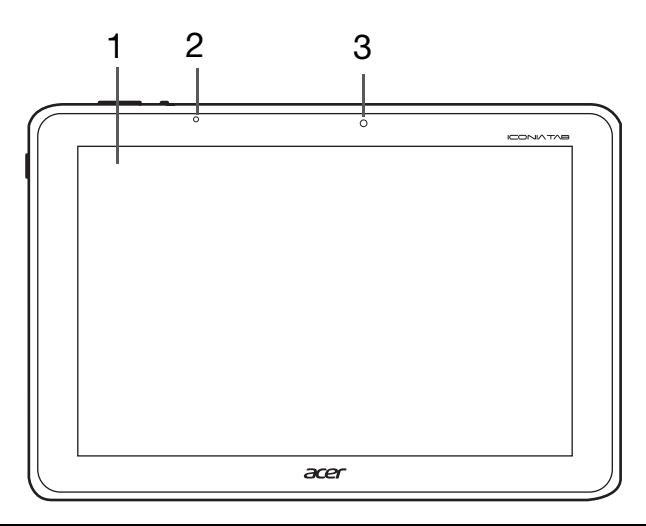

| 序号 | 项目    | 说明                            |  |
|----|-------|-------------------------------|--|
| 1  | 触摸屏   | 10.1 英寸, 1280 x 800 像素电容式触摸屏。 |  |
| 2  | 光线传感器 | 检测环境光线和自动调整屏幕亮度。              |  |
| 3  | 前置相机  | 用于视频聊天和自拍的 100 万像素相机。         |  |

## 左和右视图

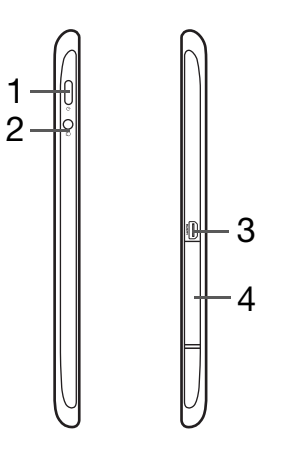

| 序号 | 项目                 | 说明                                                                                            |  |  |
|----|--------------------|-----------------------------------------------------------------------------------------------|--|--|
| 1  | 电源键                | 长按可开启平板电脑,短按可开启 / 关闭或进入<br>睡眠模式:按住可关闭平板电脑。                                                    |  |  |
| 2  | 3.5 mm 耳机插孔        | 连接立体声耳机。                                                                                      |  |  |
| 3  | Micro HDMI (D 型)接口 | 连接到带 D 型接口的 HDMI 线。                                                                           |  |  |
| 4  | 卡槽盖                | 将 microSD 卡插入此盖下的插槽。请参见第 20<br>页的"插入 microSD 卡 (可选)"。槽盖下面有<br>平板电脑序列号,该序列号 ID 在进行服务时需要<br>提供。 |  |  |

上下视图

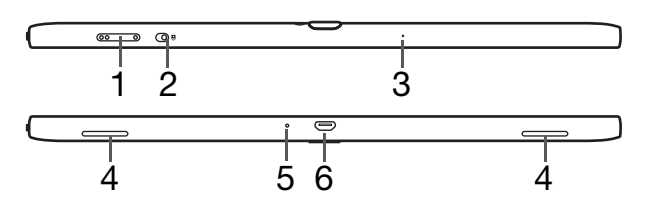

| 序号 | 项目       | 说明                              |  |  |
|----|----------|---------------------------------|--|--|
| 1  | 音量控制键    | 提高和降低平板电脑音量。                    |  |  |
| 2  | 屏幕旋转锁定开关 | 使用此开关可锁定屏幕旋转或让屏幕与平板电脑的方<br>向一致。 |  |  |
| 3  | 麦克风      | 接收视频聊天和 Internet 电话的音频。         |  |  |
| 4  | 扬声器      | 发出立体声音频。                        |  |  |
| 5  | 重置按钮     | 将一个小物体 (例如回形针)插入可重启平板电脑。        |  |  |

| 序号 | 项目    | 说明                                                                      |
|----|-------|-------------------------------------------------------------------------|
| 6  | 多功能接口 | 这是一个多功能接口,可以用来充电以及用于数据传<br>输的超级 USB [主或从 ]。请参见第 20 页的 "将设备<br>连接到平板电脑"。 |
| 后视 | 图     |                                                                         |
|    |       | 1                                                                       |
|    |       |                                                                         |
|    |       |                                                                         |
|    |       |                                                                         |
|    |       | acer                                                                    |
|    |       |                                                                         |
|    |       |                                                                         |
|    |       | 2                                                                       |
|    |       | ·                                                                       |
|    | L     | 3                                                                       |
|    |       | 0                                                                       |

| 序号 | 项目   | 说明                      |
|----|------|-------------------------|
| 1  | 后置相机 | 500 万像素相机,可拍摄高分辨率的图像。   |
| 2  | 麦克风  | 接收视频聊天和 Internet 电话的音频。 |
| 3  | 扬声器  | 发出立体声音频。                |

## LED 指示灯

| LED 颜色 | 状态 | 说明              |
|--------|----|-----------------|
| 关      |    | 平板电脑关闭。         |
| 白色     | 稳定 | 平板电脑启动、唤醒或完全充电。 |
| 橙色     | 稳定 | 平板电脑正在充电。       |
| 橙色     | 闪烁 | 充电错误。           |

# 使用平板电脑

## 为平板电脑充电

首次使用时,需要为平板电脑充电4个小时。之后可以根据需要为电池充电。

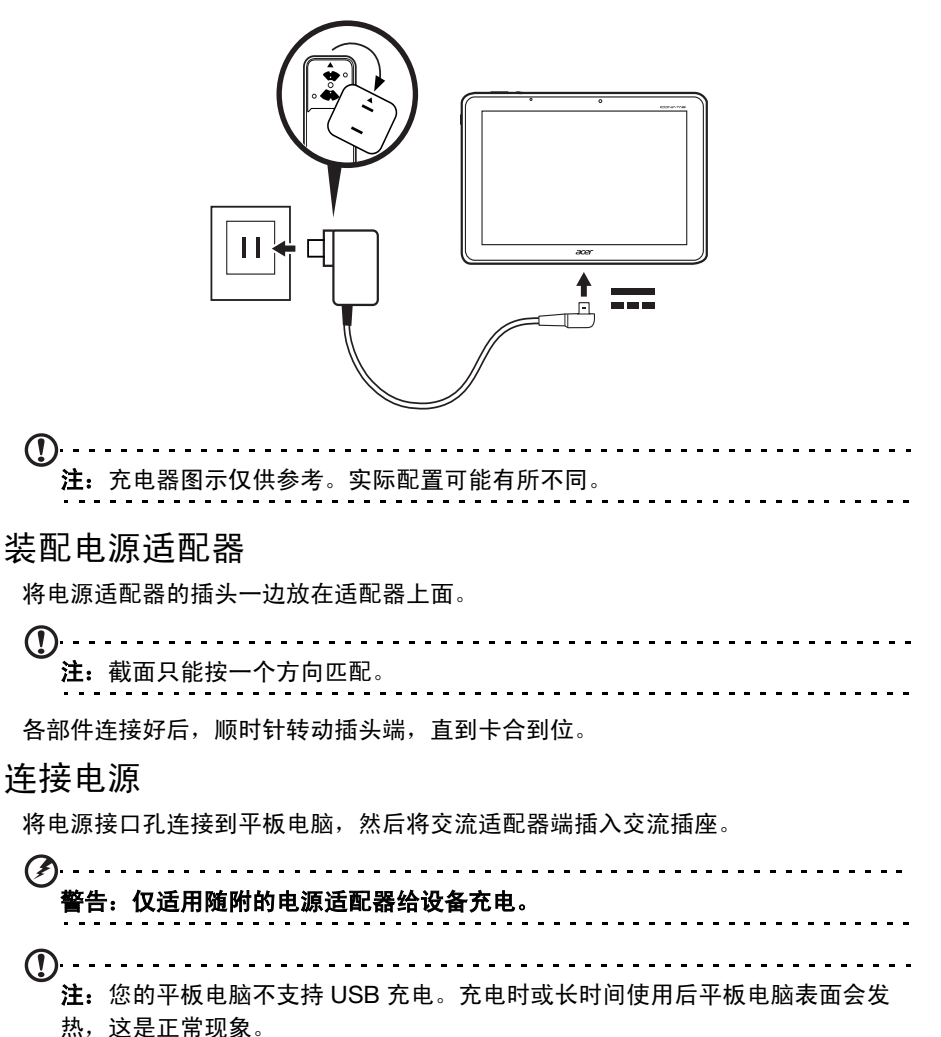

## 首次开机

要开启平板电脑,按住电源按钮直至平板电脑振动。稍等平板电脑启动。系统将在您 使用平板电脑之前询问您几个问题。

要启动,请点按选择您的语言和国家,然后点按开始。然后按照屏幕提示进行操作。

| Welcome         |               |       |
|-----------------|---------------|-------|
| Select Language | English       |       |
| Select Country  | United States |       |
|                 |               |       |
|                 |               | Start |
|                 |               |       |

①· 注:如果平板电脑屏幕关闭,其进入了睡眠模式。短按电源按钮将其唤醒。有关 详细信息,请参见第 18 页的"唤醒平板电脑"。

### 登录或创建 Google 帐户

如果连接了 Internet, 平板电脑就可与 Google 帐户的信息同步。

在启动过程中,您可以创建或登录帐户,用该帐户进行联系人列表、电子邮件、日历 和其他信息的同步。如果尚未连接 Internet,或不想使用此功能,可点按**跳过**。

<u>A</u>.....

**重要事项:** 您必须登录 Google 帐户才能使用 Gmail、 Google Talk、 Google Calendar 和其他 Google 应用程序,从 Android Market 下载应用程序,将您的设置备份到 Google 服务器,以及利用平板电脑上的其他 Google 服务等。如果要用安装了 Android 2.0 (或更高版本)的其他设备恢复已有设置,必须在安装过程中登录 Google 帐户;如果等待至安装完成,设置将不会恢复。

①
 注:如果您有多个 Google 帐户 (如个人和业务分开的帐户),可从 "帐户" 设置部分进行访问和同步这些帐户。请参见第 54 页的 "多个 Google 帐户"。

## 使用触摸屏

您的平板电脑通过触摸屏来选择项目和输入信息。使用手指点按屏幕。

- 点按: 触摸屏幕一次可打开项目和选择选项。
- 拖动: 在屏幕上按住并拖动手指可选择文本和图像。

**按住**:按住一个项目可查看对应的可用操作列表。在显示的弹出菜单中,可以点按要 执行的操作。

滚动: 要在屏幕上下滚动, 只需将手指在屏幕上朝要滚动的方向上下拖动即可。

### 主屏幕

启动平板电脑或将其从省电模式唤醒时,将显示主屏幕。在主屏幕可让您快速访问信 息并有小工具的简单控件或快捷方式。显示如时间和天气等信息,或提供其他控件和 直接访问应用程序。有的工具在平板电脑上已经预装,其他工具可从 Android Market 下载。

主屏幕已经包含部分有用控件和信息。

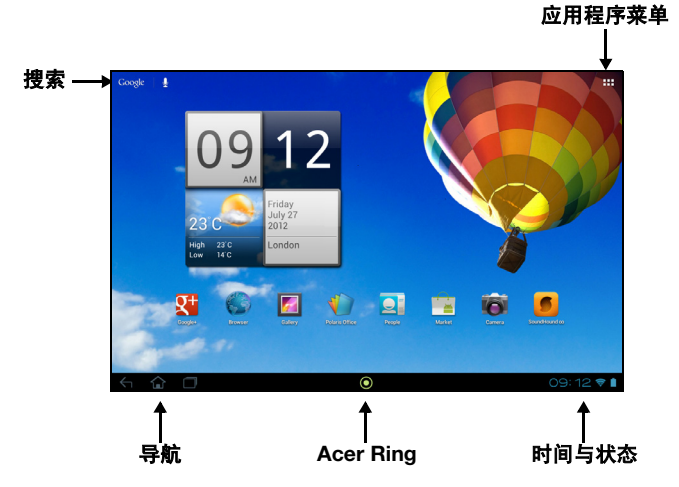

#### 搜索

要在 Internet 上搜索应用程序、文件或信息,点按左上角的 Google 图标。

Google

只需输入您要搜索的文字即可。点按箭头或 Enter 键可搜索 Internet,或点按列表中 显示的建议、应用程序或文件。

#### 语音搜索

如果有语音搜索功能,点按麦克风图标然后讲出您的搜索要求。请参见第 24 页的 "语音搜索"。

#### 导航

要在菜单和选项中导航,屏幕左下角有三个 (或更 多)图标。

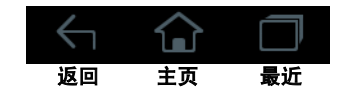

返回

点按此图标可返回上一个页面,或进入上一级菜单。该图标在某些情况下 会变为*隐藏*图标 (例如,当键盘或当前应用程序列表显示时)。

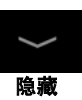

主页

点按此图标可直接进入主屏幕。

最近

点按此图标可查看最近打开过的应用程序。点按应用程序可打开它,或点按屏幕的任 意位置可返回主屏幕。

#### Acer Ring

点按该图标显示 Acer Ring。它可以让您方便快捷地访问您收藏的应用程序和书签。请参见第 10 页的 "Acer Ring - 快速启动"。

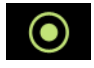

#### 扩展主屏幕

主屏幕可向屏幕的任意一侧延伸,使您有更多空间可用来添加小工具或组织快捷方 式。要查看扩展的主屏幕,向左或向右滑动手指。

总共有五页,左边两个,右边两个。要在任一页面中更改或添加小工具,请参见**第** 13 页的"主屏幕个性化设置"。

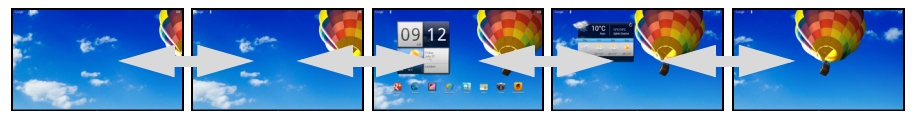

### Acer Ring - 快速启动

Acer Ring 可以让您方便快捷地访问您收藏的应用程序和书签。它含有许多易于使用 界面的有用工具。点按屏幕下方的 Ring 图标,显示 Acer Ring。

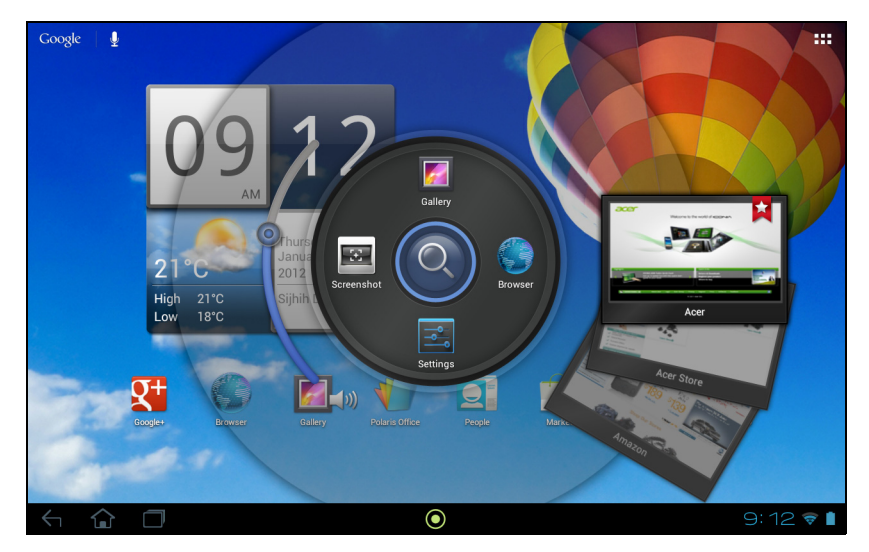

Acer Ring 左边控制音量,右边显示浏览器书签。 Ring 周围的四个快捷方式可启动您收藏的应用程序。

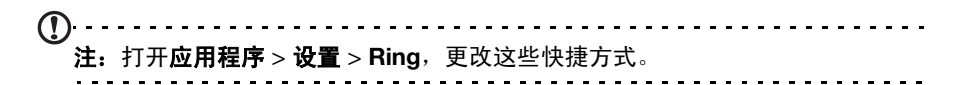

#### 屏幕快照

点按**屏幕快照**快捷方式保存当前屏幕的图像。点按缩略图立即查看图像,或打开**图库** 查看**屏幕快照**相册。

#### 搜索

点按 Ring 的中心搜索平板电脑或 Internet。

#### 应用程序菜单

应用程序菜单显示平板电脑中可用的应用程序和小工具。

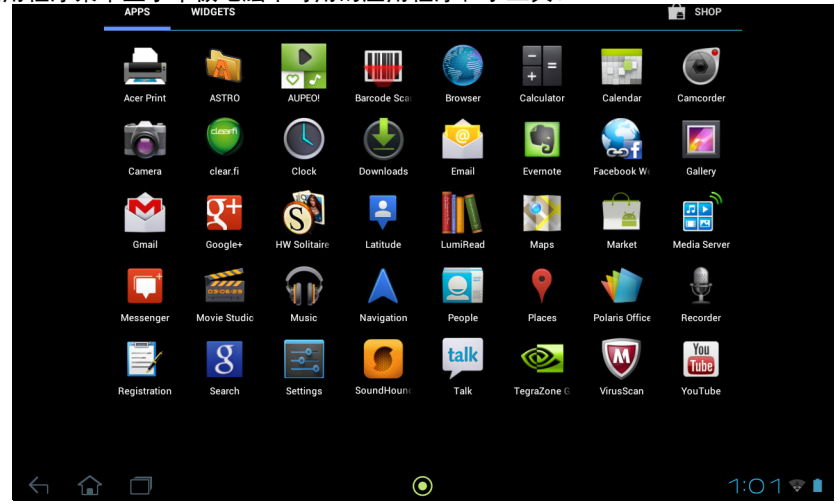

应用程序按英文字母进行排序。如果有更多的应用程序,屏幕一侧会显示第二页的略 图。将该略图滑向屏幕中央可切换页面。

否则滑向左边查看更多应用程序。当您在应用程序的最后一页时,滑向左边可查看平 板电脑上的可用小工具。请参见第 13 页的 "主屏幕个性化设置"。

点按商店图标即可打开 Android Market。

#### 添加应用程序至主屏幕

按住图标可将快捷方式添加到主屏幕之一。当您选择一个图标,您就会进入初始主屏 幕。您可以拖动所选的图标至任何扩展主屏幕。

## 状态和通知区

状态和通知图标显示在屏幕右下角。

包含显示平板电脑状态的各种图标。时钟右侧的 图标表示连接和电池状态。时钟左侧显示事件通 知图标。

点按状态图标可查看更多的状态信息和事件摘要。

再次点按状态区可查看更多控制按钮。在查看通知时, 点按摘要 (如有)可看到更多信息。部分事件摘要包含 控制器,例如播放音乐时有媒体控制器。

状态和通知图标

连接图标

**(**)....

注:如果您有激活的 Google 帐户,则网络连接图标为蓝色。

| 图标   | 说明                     | 图标 | 说明       |
|------|------------------------|----|----------|
| ((1- | 连接到无线网络 (微波表示连接<br>强度) | *  | 蓝牙开启     |
| (ţ;  | 有开放的无线网络可用             | *  | 已连接到蓝牙设备 |
| ★    | 飞行模式 (无线连接已断开)         |    |          |

电池状态图标

| 图标 | 说明        | 图标 | 说明     |
|----|-----------|----|--------|
| 1  | 电池电量严重不足  | 1  | 电池电量已满 |
| 1  | 电池电量过低    | ۶  | 电池正在充电 |
|    | 电池电量已部分消耗 |    |        |

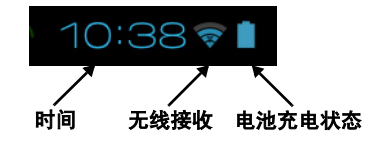

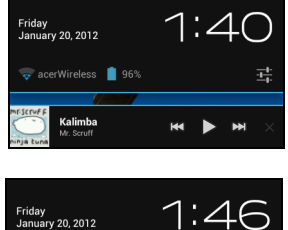

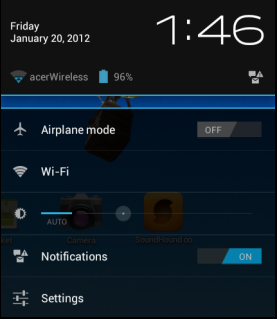

#### 通知图标

| 图标                      | 说明                     | 图标       | 说明             |
|-------------------------|------------------------|----------|----------------|
| $\overline{\mathbb{O}}$ | 闹钟已设置                  |          | 扬声器为静音         |
| $\bowtie$               | 新 Gmail 信息             | ×        | 平板电脑麦克风关闭      |
| talk                    | 新 Google Talk 信息       | Ŷ        | GPS 开启         |
| 1                       | 即将到来的事件                | -@-      | 正在从 GPS 接收定位数据 |
| ٥                       | 正在播放歌曲                 | Ø        | 正在同步数据         |
| <b>.O</b> :             | SD 卡或 USB 存储器已满        | Q        | 同步已开启          |
| ţ                       | 平板电脑已通过 USB 线连接到<br>电脑 |          | 登录或同步问题        |
| Ŷ                       | 有可用的应用程序更新             | <u>†</u> | 正在上传数据         |
| <u>†</u>                | 有可用的系统更新               | Ŧ        | 正在下载数据         |
| 0-                      | 虚拟专用网络(VPN)状态          |          |                |

### 主屏幕个性化设置

您可以添加或删除应用程序快捷方式或小工具和更换壁纸,对主屏幕进行个性化 设置。

添加或删除快捷方式或小工具

要添加快捷方式或小工具,点按主屏幕右上角的应用程序图标。

应用程序菜单包含应用程序快捷方式列表,可将这些程序拖动到主屏幕上。

点按**小工具**查看您可以添加到主屏幕的小应用程序和链接(如自定义快捷方式、联系人或书签)。小工具是一些小应用程序,可显示即时更新信息或是一些应用程序和 特定功能的快捷方式。

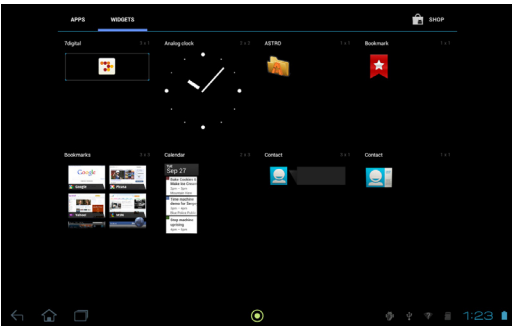

要移动应用程序或小工具至主屏幕,请按住一个项目直至将其选定。主屏幕将打开。 拖动项目至屏幕的任何空白区域。

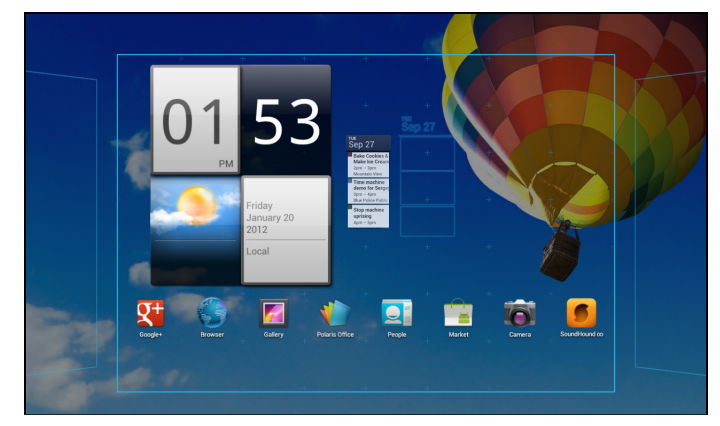

要将项目移动到其他主屏幕,可将其拖动到屏幕一侧,主屏幕将切换到该方向的屏幕。到正确位置后释放该项目。

#### 调整小工具大小

大部分小工具可以变大,这让您可以给重要信息以更多的空间。将小工具放到主屏幕 后,按住可将其选定。每边将出现 4 个菱形,点按并拖动菱形直至小工具达到正确 的大小。点按**返回**完成。

①注: 不是所有的小工具都可以调整大小。

从主屏幕删除项目

要从主屏幕中删除项目,请按住该项目直到**删除**选项出现在屏幕顶部。 只需拖动该项目至**删除**选项即可。

× Remove

#### 更改主屏幕图像

按住主屏幕上的任何空白区域。您可以从一系列预设的壁纸、储存在图库中的图片、 所选壁纸,或具有动画和互动背景的动态壁纸中进行选择。

## 屏幕键盘

点按文本框输入文字时,会显示屏幕键盘。只需按键即可输入文字。

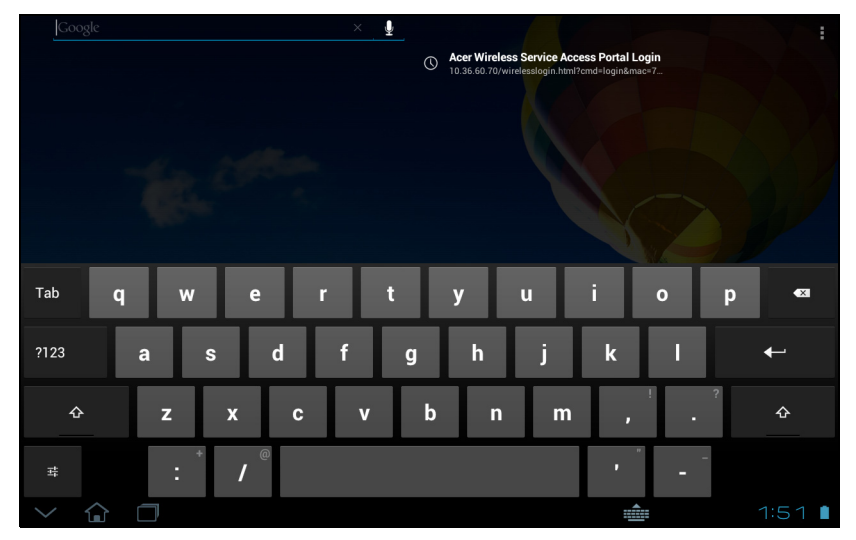

点按 **?123** 按钮可看到数字和特殊字符,然后点按 ~ \ { 键可看到更多选项。按住一 个按键可选择其他字符 (如该键可用),例如带重音符的字母或相关符号。 键盘布局根据应用程序和所需信息而略有不同。

#### 更改 Android 键盘设置

要使用不同的键盘语言或更改键盘设置,请点按**输入选项**键,选择**输入语言** 或 Android 键盘设置。这些设置包括自动更正、键盘声音和振动。

#### 联想文字或自动更正

Android 键盘可提供联想文字输入。点按单词的字母时,将显示一组与所点按字母顺 序相连的单词,或显示一组近似匹配但容许误差的单词。每按一次键,单词列表就会 变化。如果显示了所需单词,可点按该单词将其插入文本中。

要开启或关闭 Android 键盘的联想文字功能,请点按**输入选项**键,然后点按 Android 键盘设置。点按自动更正或显示更正建议,然后选择一个选项。

#### 更改键盘

要使用不同的键盘类型,请点按**键盘状态**图标;将打开一个菜单,其中列示 了平板电脑的可用文字输入法。点按所需输入法。

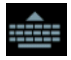

퍜

通常有三个可用选项:Android 键盘,Google 语音输入和 XT9 文字输入。选择配置 输入法添加 (或删除)此列表下的键盘布局或语言。

## XT9 文字输入

XT9 键盘提供了 Android 键盘的替代方案。

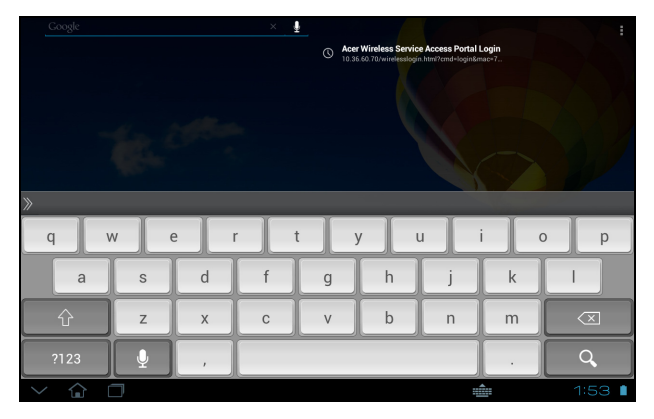

点按 **?123** 按钮可看到数字和特殊字符,然后点按 **ALT** 键可看到更多选项。按住一个 按键可选择其他字符 (如该键可用),例如带重音符的字母或相关符号。

其他键则根据输入的文字类型而有所不同。例如,输入文字信息时可添加笑脸的按 键。与其他键一样,按住键可看到是否有其它选项可用。

#### 文本助手

标准 XT9 键盘具备多种功能,可协助您输入正确文本。要使用这些功能,请点按键 盘状态图标;会打开一个菜单,该菜单列示了平板电脑中可用的文字输入法。点按设 置图标旁的 XT9 文字输入条目。

| 功能    | 说明                   |
|-------|----------------------|
| 语言和设置 | 设置单词建议和键输入 (自动更正)设置。 |
| 首选项   |                      |

## 编辑文字

您可以在某些应用程序中选择和编辑文字,如已在文字区域输入的文字。已选择的文 字可以在同一个应用程序内被剪切、复制和粘贴,或在不同的应用程序之间粘贴。

**注**: 某些应用程序可能不支持文字选择,或仅在某些区域内支持。其他应用程序则提供选择文字的特定命令。

## 选择文字

要选择剪切、复制、删除或替换的文字:

1. 点按要选择的文字。如果您可以选择此文字,光标将插入该文字下方。

|               | acer computers | ×      |  |
|---------------|----------------|--------|--|
|               |                |        |  |
| <b>•</b> •••• |                |        |  |
| 〕注: 注         | 光标表示将输入或粘贴     | 文字的位置。 |  |

2. 按住要选择的文字。

所选文字将高亮,且所选区域两端出现一个标签。

| V DONE Text selection |    | SELECT ALL | 式 сит | 📳 СОРУ |
|-----------------------|----|------------|-------|--------|
| acer computers        | ×  |            |       |        |
|                       |    |            |       |        |
| acer computers review | K. |            |       |        |

- 3. 拖动标签可扩大或减少所选文字的数量,或点按全选。
- 4. 要剪切或复制文字,点按**剪切**或**复制**按钮。

### 插入文字

输入新文字或添加已复制的文字:

1. 点按要选择的文字。如果您可以选择此文字,光标将插入该文字下方。

|            | acer computers   | × |
|------------|------------------|---|
|            |                  |   |
| <b>(</b> ) |                  |   |
| 〕注:        | 光标表示将输入或粘贴文字的位置。 |   |

2. 如果光标不在所需位置,只需将它拖动到正确位置即可。

如果您之前复制了(请参见下文)文字,请点按您想要插入文字的地方。光标下 会短暂出现**粘贴**按钮。点按该按钮可粘贴文字。

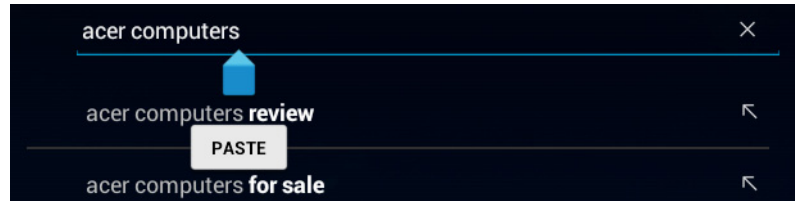

要替换单词,双击该单词。在该单词上方将出现**粘贴**按钮。点按该按钮可粘贴并 替换文字。

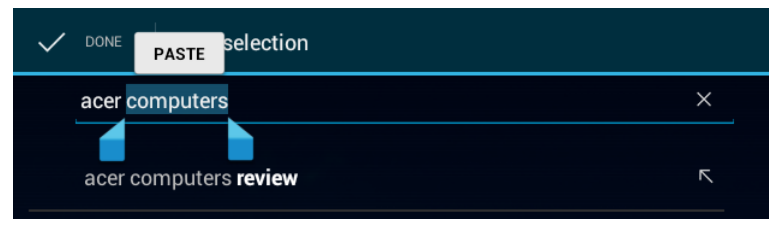

3. 修改文字: 输入、粘贴或删除文字。

4. 点按键盘上的(或点按 Q XT9 键盘上的) Enter。

## 锁定平板电脑

如果一段时间内不使用平板电脑,请按电源键将其锁定。这样可节省电量,确保平板 电脑不会意外使用任何服务。如果一段时间未使用,平板电脑将自动锁定。要更改延 时,请点按**应用程序 > 设置 > 显示 > 睡眠**。

#### 唤醒平板电脑

如果屏幕关闭且平板电脑对点按屏幕操作无响应,则说明已锁定,处于睡眠模式。 要唤醒平板电脑,请按电源键。平板电脑将显示"锁定"页面。要解锁屏幕,请按 锁定按钮跟随并触碰圆圈右边的锁。

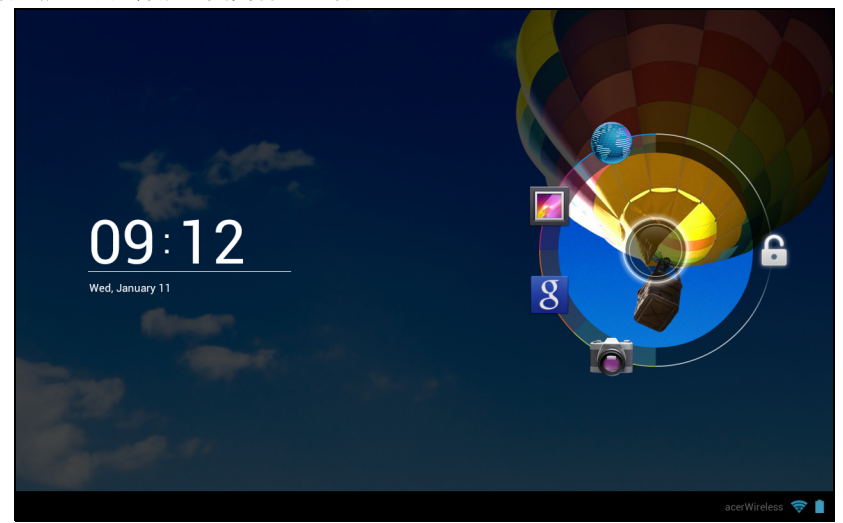

#### 锁定屏幕应用程序

要激活频繁使用的应用程序,请按锁定按钮,拖动至圆圈左边的4个锁定屏幕应用 程序之一。这将解锁平板电脑并立即打开该应用程序。

①
 注:打开应用程序 > 设置 > 锁定屏幕应用程序,更改这些应用程序。

#### 安全选项

为增强安全性,您可以设置平板电脑的进入密码或数字,如解锁图案 (即必须以正 确顺序按键输入一组点)。打开主屏幕然后点按**应用程序 > 设置 > 安全 > 屏幕锁定**。

注: 如果您忘记了自己的解锁图案,请参见第 56 页的 "解锁图案"。

## 关闭平板电脑

如果您较长时间内不使用平板电脑,将其关闭以节省电池电力。要关闭平板电脑 (即使在锁定的情况下),按住电源按钮1秒钟。随后系统将询问是否确认关闭。要 强行关机,按住电源按钮4秒钟。

# 将设备连接到平板电脑

连接到交流电源

请参见第7页的"为平板电脑充电"。

## 插入 microSD 卡 (可选)

您可安装 microSD 卡以扩展设备的存储空间。

- 1. 打开卡槽盖。
- 2. 插入 microSD 卡,如图所示。请确保 microSD 卡完全插入卡插槽中。
- 3. 将卡槽盖复位。

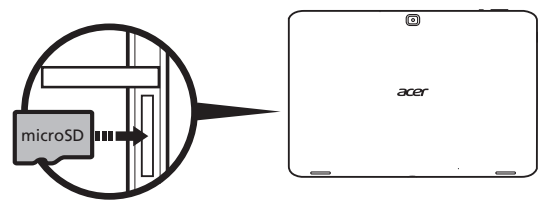

在应用程序 > 设置 > 存储器的存储卡部分中检查存储卡的容量。

## 将 USB 设备连接到平板电脑

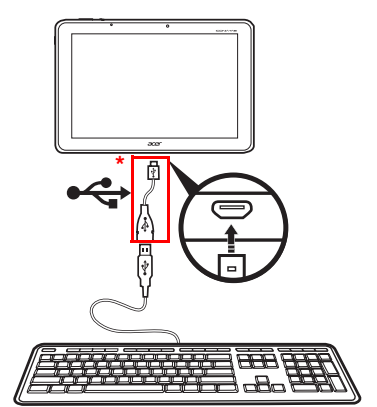

USB 设备通过 USB 端口获得支持,例如键盘、 鼠标、游戏控制器、数码相机或存储设备 (包括 作为外接存储设备的 Android 智能手机)。由于 大多数 USB 键盘、鼠标和游戏控制器是为台式 机和其操作系统设计的,所以某些键可能无法执 行既有功能。

(!) \* 注: 你必须用所提供的适配器来使用这些 USB 设备。适配器外观随配置而有 不同。

## 访问 USB 存储设备上的文件

您可使用平板电脑中的多媒体应用程序访问 USB 存储设备中的媒体文件 (照片、音 乐和视频)。

 注意:取出此 USB 存储器之前,确认设备未在使用 USB 存储器中的数据。
 ①
 注:请检查可能添加更多 USB 设备支持的平板电脑软件更新。请参见第 55 页的 "更新平板电脑的操作系统"。

## 将文件在您的平板电脑和电脑之间相互传输

您的平板电脑以及任何连接的存储设备可以通过 USB 连接从电脑进行访问。

### 连接到电脑作为 USB 存储设备

连接平板电脑与电脑前,请先下载最新的 USB 驱动程序并安装到电脑上。最新驱动 程序可从 www.acer.com 下载:依次选择**支持、下载、平板电脑**。选择您的平板电 脑型号,并选择**驱动程序**选项卡和 USB,然后接受下载。

您可使用电脑的文件浏览器将个人数据传输到电脑,或从电脑传输到本设备。

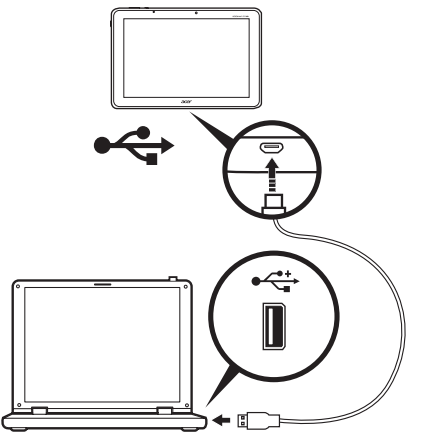

使用微型 USB 到 USB 线缆,将微型 USB 端连接到平板电脑,另一端接到电脑。 短暂延迟后,平板电脑的内存可在电脑的文件浏览器中作为**便携设备**被看到。选择 Acer ICONIA TAB 图标,查看平板电脑内存以及附于平板电脑上的任何其他内存 (SD 卡 或 USB 设备)。

## 连接蓝牙设备

仅支持 A2DP 立体声耳机 (仅播放,不含麦克风)。请检查平板电脑软件更新以增 加对其他蓝牙设备的支持。

对于蓝牙设置,点按**应用程序 > 设置**,然后在无线和网络项下点按蓝牙。

打开蓝牙并点按**搜索设备**,扫描附近的设备。

**注:** 请检查可能添加更多蓝牙设备支持的平板电脑软件更新。请参见第 55 页的 "更新平板电脑的操作系统"。

## 附件

访问 store.acer.com 获取完整附件清单。

## 上网

## 管理 Wi-Fi 连接

如果首次启动平板电脑时未连接到 Wi-Fi 网络,或要连接到新的网络,点按**应用** 程序 > 设置 > Wi-Fi 以管理连接设置。或者点按屏幕右下角的 Wi-Fi 状态图标。

如果 Wi-Fi 未开启,点按 Wi-Fi **开启**开关,等待平板电脑检测附近的网络。点按您的 网络名称并输入安全密码 (如需要)。

## 浏览 Internet

为了能使用平板电脑浏览 Internet, 您必须连接到有 Internet 连接的网络。

#### 使用浏览器

欲开始浏览,点按主屏幕上的**浏览器**,或打开应用程序菜单并选择**浏览器**。要输入网 站地址,请点按页面顶端的地址栏。使用键盘输入地址,然后点按 Enter (或点按

XT9 键盘上的 Go )。

要查看浏览历史记录、书签或常用网站,请打开浏览器,然后点按右上角的书 签图标。

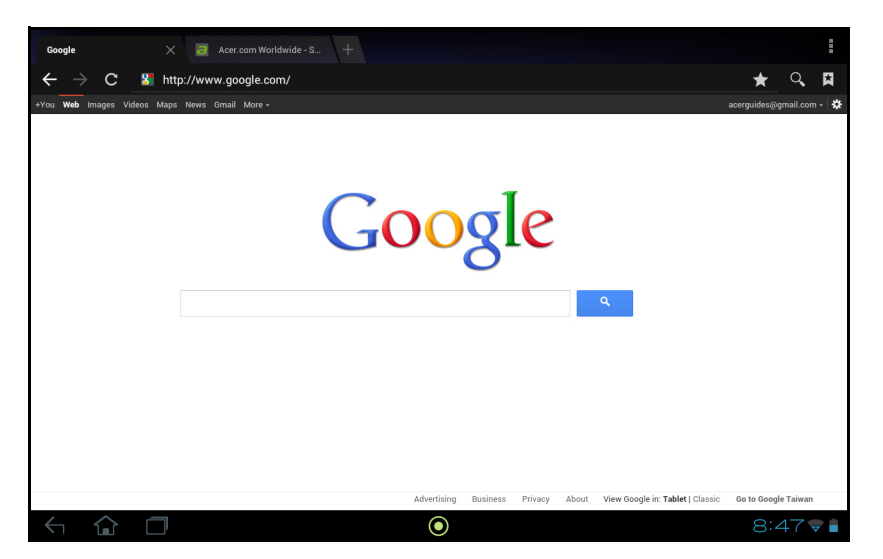

您可以打开多个选项卡。当一个页面打开时,按下带加号的小选项卡。只需点按屏幕 顶部选项卡之一即可切换页面。

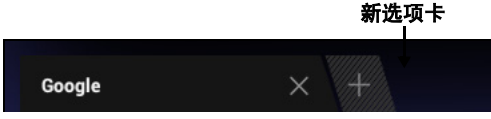

双指收拢或张开可放大或缩小页面。按住页面中的项目可打开上下文菜单。

×

## 语音搜索

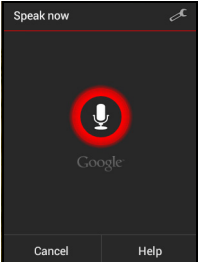

## 设置 Gmail

1. 确认平板电脑已连接到 Internet。

2. 在应用程序菜单中点按 Gmail。

如果首次启动平板电脑时没有输入 Gmail 帐户地址和密码,请按提示操作。

① 注: 您在使用 Gmail 之前需激活 Google 帐户。

## 撰写电子邮件

- 1. 确认平板电脑已连接到 Internet。
- 2. 打开应用程序菜单并点按 Gmail。
- 3. 点按撰写图标 (右侧显示)。
- 4. 输入收件人电子邮件地址、主题和内容。
- 5. 信息撰写完成后,点按发送。

## 设置电子邮件应用程序

电子邮件应用程序可让您从大多数常用电子邮件提供商访问电子邮件。大多数帐户均 可通过两个步骤进行设置。打开应用程序菜单,然后点按**电子邮件**开始进行电子邮件 设置。

如有必要,请输入您的电子邮件地址,再点按**手动设置**手动输入参数。点击**下一步**完 成设置。

利用平板电脑的组合收件箱功能,可在同一个收件箱中查看多个帐户的电子邮件。

## 在线应用程序

您的平板电脑提供了各种预安装的应用程序。其中许多程序都需要某种形式的 Internet 接入。

应用程序可能包括:

| 项目         | 说明                                             |            |
|------------|------------------------------------------------|------------|
| Acer Print | 通过家庭或办公网络从平板电脑直接打印。请参见第 46<br>页的 "Acer Print"。 | Acer Print |
| Google+    | 与好友和家人联系,个性化您自己的资料,并更多享用<br>Google 社交网络服务。     | Google+    |
| 纵横         | 在 Google 地图上查看好友所在的位置。                         | Latitude   |
| LumiRead*  | 从推荐的书店下载书籍,然后设置您收藏的电子书网站<br>快速链接。              | LumiRead   |
| Messenger  | 用此信息服务从 Google+ 帐户向个人或群组发送文字。                  | Messenger  |
| 地图         | 使用 Google 地图轻松掌握方向。                            | Maps       |
|            | 具有实况通信、多个可见层和文语转换的转向导航可将<br>您带至想去的任何位置。        | Navigation |
| 人员         | 用此联系人管理器安排您生活中的人员,该管理器与您<br>的 Google 邮件帐户同步。   | People     |
| 地点         | 在 Google 地图上查看感兴趣的位置及本地商家。                     | Places     |

| 项目                                       | 说明                                                                                                    |                        |
|------------------------------------------|----------------------------------------------------------------------------------------------------|------------------------|
| Polaris Office                           | 查看、编辑并创建 Microsoft Word、 Excel 和<br>PowerPoint 文件。此外,您可以提取压缩文件并查看<br>PDF 和图像。                                    | Polaris Office         |
|                                          | Polaris Office 支持:                                                                                               |                        |
|                                          | <ul> <li>Polaris Office 不支持带密码保护的文档。</li> <li>当前 Polaris Office 版本不完全支持 Microsoft<br/>Office 2010 文件。</li> </ul> |                        |
| SoundHound                               | 让您的平板电脑用于听音乐,访问 SoundHound 数据库<br>以查找曲目名称和艺术家。                                                                   | SoundHound co          |
| Talk*                                    | 用文字、声音和视频与您的好友聊天。                                                                                                | talk<br>Talk           |
| YouTube*                                 | 观看 YouTube 上最热门的视频短片。                                                                                            | You<br>Tube<br>YouTube |
| ①<br>* <b>注意</b> : 所安装                   | <b>责的应用程序根据地区可能有所不同。</b>                                                                                         |                        |
| Android Mark                             | ret                                                                                                    |                        |
| ①<br>注: Android N                        | Aarket 并非在所有国家和地区均可使用。                                                                                           |                        |
| ①<br>注: 您在使用,<br>时,需要阅读:                 | Android Market 前需激活 Google 帐户。首次使用 Androic<br>并接受 "服务条款"。                                                        | d Market               |
| 点按主屏幕中的 <b>№</b><br>以获得各种附加程             | <b>flarket</b> 或点按应用程序菜单,打开 Android Market。在这<br>序和应用程序,增强平板电脑的功能。                                               | 里,您可                   |
| ①.<br>注: Android M<br>也可以浏览并!<br>Market。 | ∕larket 的内容和设计随地区不同而有变化。例如,在某些<br>购买书籍或音乐。更新可能会随时添加新的类别或改变怎≮                                                     | 地区,您<br>羊导航            |

您可以按类别浏览商城,也可以点按搜索图标搜索特定的应用程序。

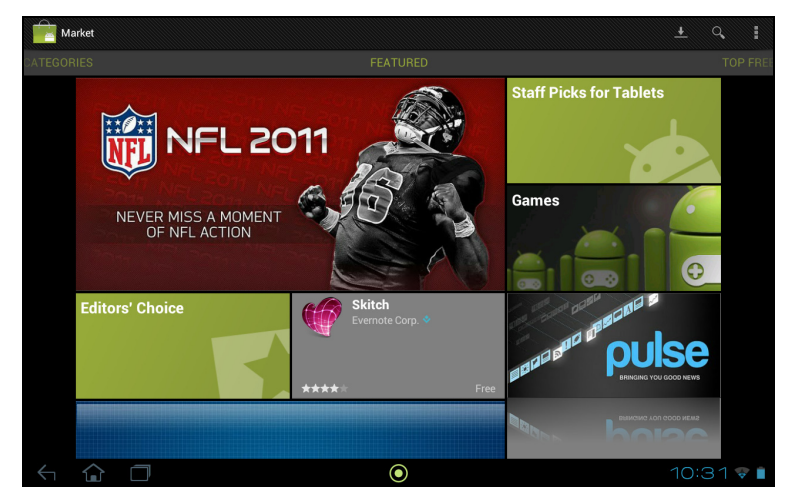

选择了应用程序后,点按**下载**按钮下载并安装该应用程序。系统将提示您该应用程序 需要使用哪些服务才能正常工作 (如联系信息、无线访问、 GPS 等)。如果这些服 务均无异常,点按**接受并下载**进行安装。

| < 💼 Apps                                           | ± < < :                                                                                                    |
|----------------------------------------------------|----------------------------------------------------------------------------------------------------|
| arer                                               | Acer All-in-one<br>Acer INC.                                                                                                    |
| ***** 3                                            | Luing Spaces                                                                                                    |
| 32.26MB/46.83MB 68% ×                              |                                                                                                    |
| November 1, 2011 Wi-Fi 46.83MB<br>1,000+ downloads | DESCRIPTION Acer All-in-one is the interactive catalog for the Acer Aspire all-in-one PC.                                                                      |
| 7 people +1'd this.                                | Use your fingertips to experience the new Acer Aspire all-in-one PC. Explore the                                                                               |
| Allow automatic updating                           | beauty of its stylish design and how it matches your life. Its TV-like appearance<br>modernizes the look of any room in the house. Getting the right angle for |
| MORE BY ACER INC.                                  | comfortable viewing is simple with the adjustable backstand. The wireless                                                                                      |
| Clear.fi 1.5 for Tablet<br>Acer Inc.               | REVIEWS Average 5 stars 2                                                                                                    |
| $\leftarrow$ $\bigcirc$ $\Box$                     |                                                                                                    |

从应用程序页面和平板电脑状态区都可以查看下载进度。

ᢙ 重要事项:有的应用程序可能需要先付款才能下载。要进行付款,需要有 Google 结帐帐户。 使用下载的应用程序

下载和安装应用程序后,您可在应用程序或应用程序菜单的小工具部分找到它。

某些应用程序提供应用程序和小工具,或只提供小工具 (无应用程序图标)。请参见 第 13 页的 "主屏幕个性化设置"。

#### 卸载下载的应用程序

应用程序下载并安装完成后,可以按住该应用程序图标,拖动到主屏幕左上角的**卸载** 垃圾箱中将其卸载。

①
 注: 从主屏幕删除应用程序仅会删除其快捷方式。

或者,您可以从应用程序菜单进入**设置**,然后选择**应用程序**。点按要卸载的应用程 序,再点按**卸载**,然后确认。

Google Talk

**()**.... 注: Google Talk 并非在所有国家和地区均可使用。 \_\_\_\_\_ (1) . . . . . . . . 注: 您在使用 Google Talk 前需激活 Google 帐户。

点按应用程序菜单中的 **Talk** 打开 Google Talk。您可在此看到已连接到 Google Talk 服务的联系人列表。点按联系人可打开聊天会话。连接后可以打开视频聊天会话。

| < talk ace   | rguides@gmail.com<br>⊿                         |   |                            |                         | Q,  | ₽,   |  |
|--------------|------------------------------------------------|---|----------------------------|-------------------------|-----|------|--|
| 9            | acerguides@gmail.com<br>) acerguides@gmail.com |   | Status                     | auides@amail.com        |     |      |  |
| Offline      |                                                |   |                            | 5                       |     |      |  |
| Ω.           | acer01<br>Offline                              | ٢ | Statu                      | s message               |     | 1917 |  |
| Я,           | acer02<br>Offline                              | ٥ | <ul> <li>Availa</li> </ul> | ible                    |     |      |  |
|              |                                                |   |                            |                         |     | _    |  |
|              |                                                |   |                            |                         |     |      |  |
|              |                                                |   |                            |                         |     |      |  |
|              |                                                |   |                            |                         |     |      |  |
|              |                                                |   |                            |                         |     |      |  |
|              |                                                |   |                            |                         |     |      |  |
| $\leftarrow$ | û 🗆                                            |   | (                          | $\overline{\mathbf{O}}$ | 8:5 | 54   |  |

## 播放音乐和视频

## 多媒体播放

您的平板电脑装有多种程序,可让您尽享多媒体乐趣。

音乐

使用**音乐**,聆听下载的或从电脑、 USB 驱动器和大容量存储设备等上复制 的音乐和其他音频文件。

T

点按**应用程序 > 音乐**,开启该应用程序。

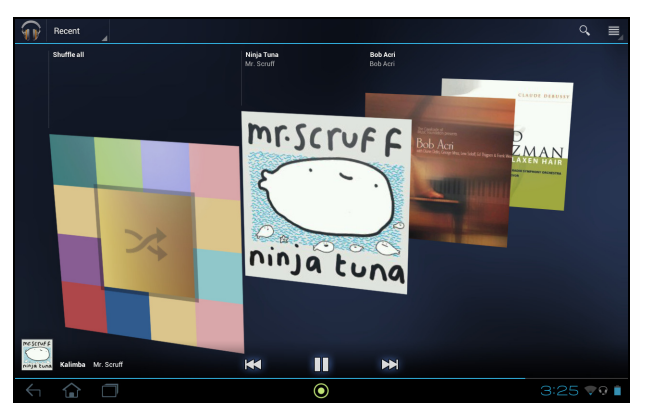

点按**随机播放全部**,进行随机播放;或者滑动并点按专辑以查看曲目列表。点按播放 符号或曲目,开始进行播放。点按音乐图标,返回前一视图。

要更改音乐的显示方式,请点按最近旁边的箭头。

| Recent    |  |
|-----------|--|
| Recent    |  |
| Albums    |  |
| Artists   |  |
| Songs     |  |
| Playlists |  |
| Genres    |  |
|           |  |

视选择的显示方式而定,音乐库会显示为专辑封面或曲目列表。

| $\bigcirc$     |                            |     |                 |                        |
|----------------|----------------------------|-----|-----------------|------------------------|
| <b>注:</b><br>点 | 播放音乐时可返回主画面;<br>安此图标来控制播放。 | 这时, | 音乐图标会显示在通知图标群中。 | $\widehat{\mathbf{W}}$ |

## Acer clear.fi

使用 Acer clear.fi, 您可以浏览远程多媒体内容或针对安装了 Acer clear.fi 的其他设备来回流式传送多媒体。

在应用程序菜单中点按 clear.fi。

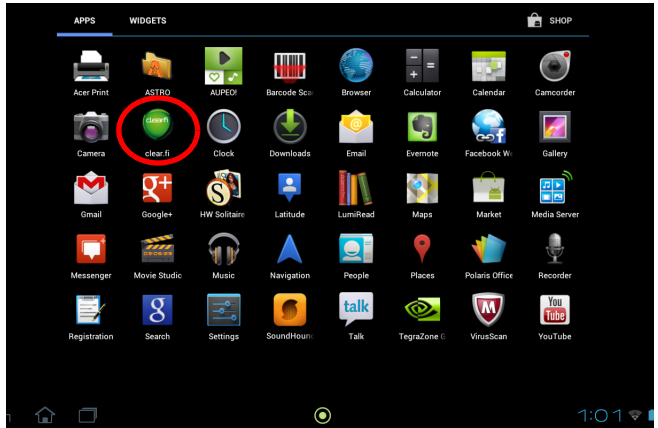

Acer clear.fi 会自动检测连接到网络并且也在运行 Acer clear.fi 的设备。这些设备显示在屏幕底部,您的平板电脑显示为默认设备。点按任意一个连接的设备,然后点按 照片、视频或音乐可浏览所连接设备中的媒体文件。

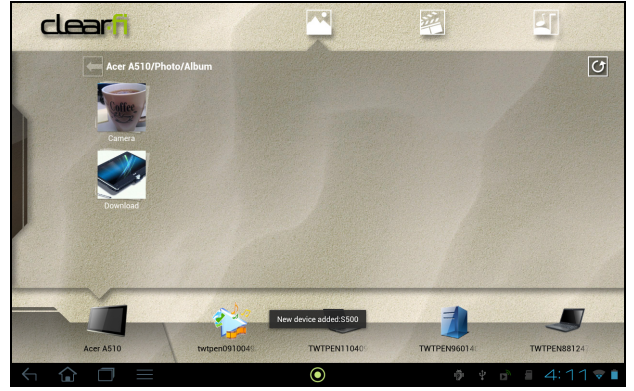

拖动左侧栏以查看更多的查看选项。

#### clear.fi 照片

点按相册可查看缩略图。按住相册或照片缩略图可查看菜单面板。

您可以查看在任何已连接设备中找到的照片并进行保存。按住照片缩略图,然后按住 任何显示箭头的已连接设备。选择**播放**或**保存**。

要通过 Acer Photo Uploader 将照片上传到 Facebook 或 Flickr,或使用蓝牙上传到 配对设备,按住照片缩略图然后点按**共享**。

#### clear.fi 视频

点按收藏下的文件夹可查看缩略图。按住文件夹或视频缩略图可查看菜单面板。

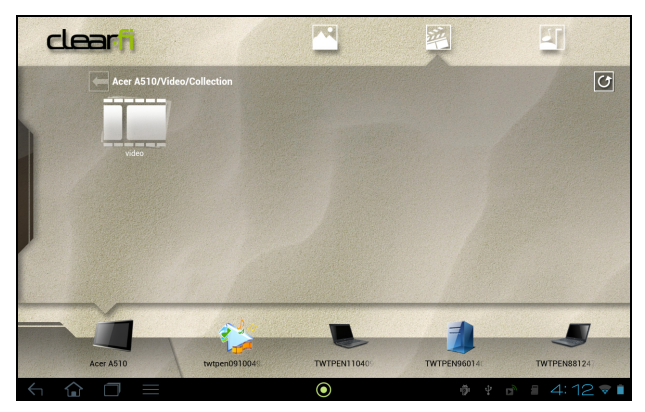

您可以播放在任何已连接设备中找到的视频并进行保存。按住视频缩略图,然后按住 任何显示箭头的已连接设备。选择**播放**或**保存**。

① 注: Acer clear.fi 视频播放器仅可播放 MP4 文件。请检查平板电脑软件更新以增加对其它视频类型的支持。请参见第 55 页的 "更新平板电脑的操作系统"。

例如,要将视频文件发送到使用蓝牙配对的设备或发送到 YouTube,按住照片缩略 图,然后点按**共享**。

#### clear.fi 音乐

点按文件夹可列示音频文件。按住文件夹或音频文件可查看菜单面板。

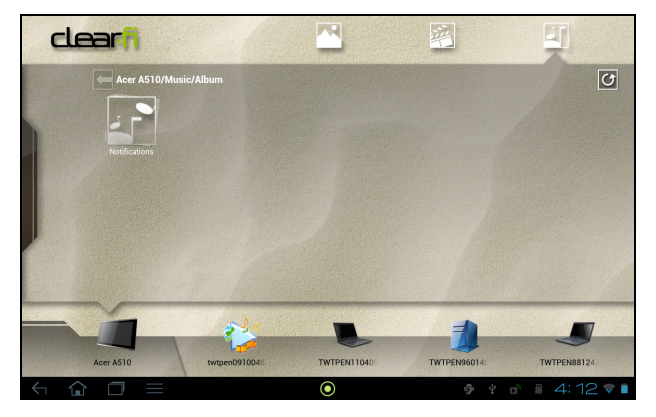

您可以聆听任何已连接设备中的音频文件和进行保存。按住音频文件缩略图,然后按 住任何显示箭头的已连接设备。选择**播放**或**保存**。

要使用 Google Mail 将音频文件作为电子邮件附件发送,或使用蓝牙发送到配对设备,按住照片缩略图,然后点按**共享**。

## 媒体服务器

使用 UPnP 技术,您的平板电脑可用作数字媒体服务器。也就是说,您可用其将媒体内容发送到家庭无线网络中连接的其他 UPnP 家庭娱乐设备。

要设置媒体服务器,请打开应用程序菜单,再点按媒体服务器。

您需要先启用**共享内容**,才能开始使用这项服务。

您可以选择共享视频、照片或音乐。点按类别可控制要共享的文件。

# 管理人员和联系人

您的平板电脑具备通讯簿功能,可以将联系人保存到内存或您的 Google 帐户中。

点击主屏幕或应用程序菜单中的**人员**可查看联系人。

如果在平板电脑中没有任何联系人信息,可与您的 Google 帐户联系人进行同步、从 联系人数据文件 (vCard 或 csv)导入联系人信息或添加新联系人。

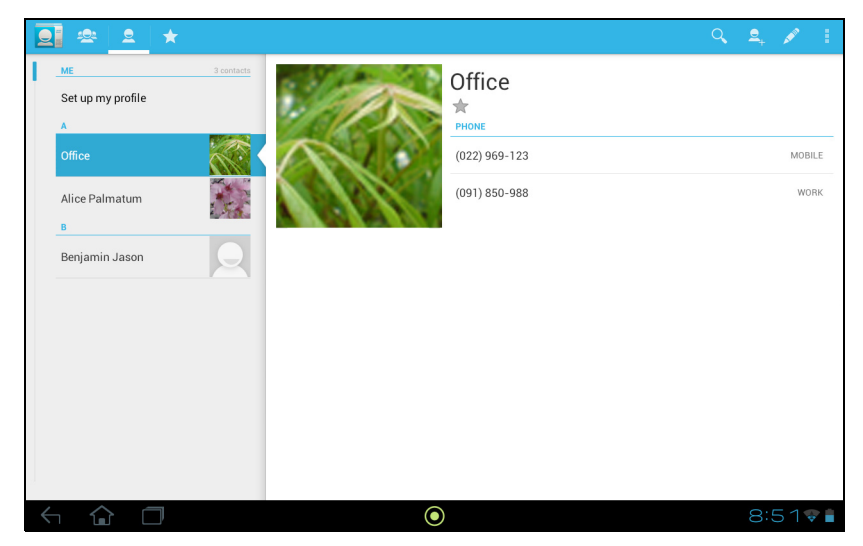

如果您激活的 Google 帐户里包含联系人信息,系统将会自动同步此信息。请参见第 54 页的 "同步"。

## 导入联系人

点按**菜单**按钮并选择**导入 / 导出**。点按保存联系人的选项。找到联系人后, 确认将联系人导入到一个新群组。

# ł

### 添加新联系人

点按**新建**可添加新联系人。如果您有多个帐户,系统将询问您用于保存联系 人的帐户。联系人将与该帐户同步。 2,

您现在可以编辑新的联系人条目。

编辑联系人

如果您已打开新的或已有的联系人,可输入有关该联系人的信息:

| V DONE |                   | 1        |
|--------|-------------------|----------|
|        | Google contact 8  |          |
|        | Name ~            |          |
|        | Add organization  |          |
|        | Phone MOBILE      |          |
|        | Email Home        |          |
|        | ADDRESS           |          |
|        | Address HOME      |          |
|        | Date BIRTHDAY     |          |
|        | Add new<br>GROUPS |          |
|        | Group name        |          |
|        | Add another field |          |
| < û 🗇  | ٢                 | 8:52 🗣 🕯 |

只需点按一个框然后输入适当的信息即可。单击名称条目旁的箭头可查看选项,如添 加姓名前缀或拼音名。

要输入多个条目,如移动和家庭电话号码,可点按加号以创建第二条。点按减号可删 除一条。

点按**添加字段**可获取更多类别。

要为联系人指定图像,请点按剪影,然后从平板电脑的照片库中选择一张图片 (按 要求选择**图库**)。您也可以拍摄和裁剪一张新照片。

点按完成 (左上角)结束和保存该联系人。

提示:设置的每个电话号码均要与网络类型相匹配,这样就能确定某些功能。这是因为部分应用程序需要只有移动网络才能提供的功能,因此只能识别"手机"号码。

#### 打开联系人

要查看存储的联系人信息,请点按左侧列表中的联系人姓名。

点按一个条目(如电子邮件地址)可打开与此类条目链接的应用程序。例如,点按 电子邮件地址可打开 Gmail 应用程序。

要添加或更改信息,请点按铅笔图标。

点按**完成**可保存更改,点按**取消**则放弃更改。

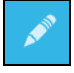

带星号的联系人

为联系人添加*星号*可让您快速找到收藏的联系人。先打开联系人,然后点按联系人姓 名旁的星形符号。点按**所有联系人**,然后选择**星号**可只查看收藏的联系人。

在电脑上编辑联系人

如果已经同步了 Google 帐户和联系人,则可使用电脑访问和编辑您的联系人列表。 打开电脑上的 Internet 浏览器,进入 contacts.google.com。登录到您的帐户,然 后选择并编辑列表中的联系人;下次您的平板电脑与计算机同步时,也将对平板电脑 的联系人列表执行这些更改。

| (3)                                 |                 |
|-------------------------------------|-----------------|
| ──<br>警告:更改前请先将联系人备份。点按 <i>菜单</i> 按 | 钮并选择 "导入 / 导出"。 |
| 然后,您可将联系人列表 "导出"到平板电脑               | 的内存或其他选项,视安     |
| 装的应用程序而定。                           |                 |

# 使用相机和摄像机

您的平板电脑配备了两台数码相机:一台 100 万像素前置相机和一台 500 万像素后 置相机。本节详细介绍了如何使用平板电脑拍摄照片和视频。

建议您在使用相机功能前将 microSD 卡插入 microSD 插槽中。
 请注意,您只能将照片和视频保存到内存或 microSD 卡,但不能保存到外接
 USB 存储设备。

要激活相机,请打开应用程序菜单,然后点按相机。

## 相机图标和指示器

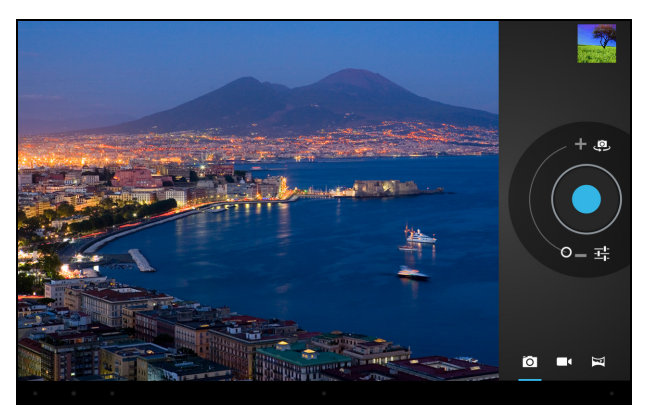

在相机窗口,右侧控制按钮可供缩放、更改设置、选择相机或摄像机。 在拍照后,右上方的缩略图可让您查看图片或视频。

| 图标                | 说明                                              |
|-------------------|-------------------------------------------------|
| (D)               | 前置 / 后置相机开关<br>在前置和后置相机之间进行切换。                  |
| ,o <sup>, +</sup> | 放大<br>裁剪和放大屏幕中央。<br>在使用缩放功能时,屏幕中的图像并不表示最终图像的质量。 |
| , <sub>O</sub>    | 缩小<br>您只能在放大后缩小。                                |
|                   | 拍照<br>拍照后,点按右上角的缩略图可查看并共享照片。                    |
| ᅶ                 | 选项<br>点按可以查看相机选项。                               |
|                   | 摄像机模式<br>切换到摄像机。                                |

#### 图标 说明 相机模式 0 切换到相机。 全景图 7 进入全景模式,让您可以拍摄大范围的图片。 相机诜项 图标 说明 白平衡 Aw 更改颜色平衡以匹配光线:自动、白炽光、日光、荧光或阴天。 曝光 Ż 增加或减少图像曝光:+2、+1、0、-1、-2。 相机设置 H 激活或更改特定设置:存储位置、图片大小、对焦模式、存储源和恢复 默认设置。 • 设定位置 (来自 GPS) 是否保存在图像信息中。 • 设置图像分辨率 (VGA 或 QVGA, 1 MP 或 2 MP)。 使用内置存储器或 SD 卡 (只有插入 microSD 卡才能用)。 关闭诜项

拍摄照片

- 1. 请确保将上述选项设置为首选项。
- 2. 取景并保持平板电脑稳定不动。
- 3. 根据需要进行缩放。
  - **注**: 在使用缩放功能时, 屏幕中的图像并不表示最终图像的质量。
- 4. 点按相机图标可拍摄照片。

拍照后,点按右上角的缩略图可查看照片。

点按可以关闭相机选项。

# 摄像机图标<u>和指示器</u>

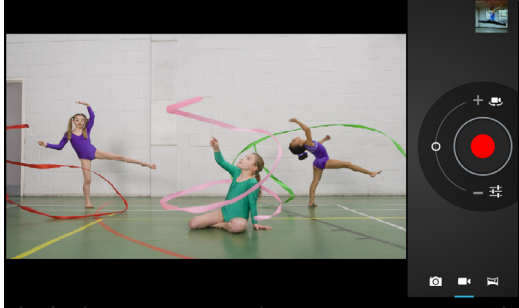

点按摄像机图标可切换到摄像机模式。

| 图标             | 说明                                              |
|----------------|-------------------------------------------------|
| Ļ              | 前置 / 后置相机开关<br>在前置和后置摄像机之间进行切换。                 |
| Ø <sup>+</sup> | 放大<br>裁剪和放大屏幕中央。<br>在使用缩放功能时,屏幕中的图像并不表示最终视频的质量。 |
| , <sub>O</sub> | 缩小<br>您只能在放大后缩小。                                |
|                | 开始 / 停止录制                                       |
| i<br>-<br>-    | 选项<br>点按可以查看摄像机选项。                              |
|                | 摄像机模式<br>切换到摄像机。                                |
| Ō              | 相机模式<br>切换到相机。                                  |
| H              | 全景图<br>进入全景模式,让您可以拍摄大范围的图片。                     |

## 摄像机选项

调整摄像机选项,获得最佳图像:

| 图标 | 说明                                                                               |
|----|----------------------------------------------------------------------------------|
| @w | 白平衡<br>更改颜色平衡以匹配光线:自动、白炽光、日光、荧光或阴天。                                              |
|    | 特效<br>添加"憨面"特效至视频:做鬼脸、大眼睛、大嘴、小嘴、大鼻子、<br>小眼睛。同时,更改背景至视频:太空、夕阳、迪斯科,以及选择您自<br>己的背景。 |

| 图标   | 说明                                                                                                    |
|------|----------------------------------------------------------------------------------------------------|
| •    | 定时间隔<br>拍摄慢镜头"定时"视频,在此菜单中设置每帧之间的时间间隔。                                                                     |
| 720p | 视频质量 (后置)<br>更改视频分辨率:HD (1080p)、HD (720p)或 VGA。                                                           |
|      | <b>注:</b> 后置相机仅有1080p。                                                                                    |
| :    | 摄像机设置<br>激活或更改特定设置:存储位置、存储源和恢复默认设置。<br>• 设定位置 (来自 GPS)是否保存在视频信息中。<br>• 使用内置存储器或 SD 卡 (只有插入 microSD 卡才能用)。 |
| ٢    | 关闭选项<br>点按可以关闭摄像机选项。                                                                                      |
| 拍摄视频 | <br><u></u> ე                                                                                             |

- 1. 请确保将上述选项设置为首选项。
- 2. 对准拍摄对像,保持平板电脑稳定不动,根据需要进行放大或缩小。
- 3. 点按录制图标开始录制。
- 4. 再次点按录制图标可停止录制。

## 支持的格式

| 类型 | 格式                         |
|----|----------------------------|
| 图像 | JPEG                       |
| 视频 | H.264 BP、 MPEG-4 SP、 H.263 |
| 音频 | AAC-LC、AMR-WB、AMR-NB       |

### 查看照片和视频

拍摄完照片或视频后,会自动保存;通常保存到内存。

照片或视频拍摄完后,可点按屏幕右上角的缩略图进行查看。您也可打开应用程序菜 单,再点按**图库**,然后点按**相机**。选择您要查看的照片或视频 (视频标有一个播放 小标志)。

您可从图库中通过各种服务共享该文件。点按**菜单**然后点按**共享**。

# 阅读电子书或 PDF

您可以使用 LumiRead 或 Polaris Office 阅读 PDF 或类似文件。但是,并非所有地区 都有 LumiRead。要打开 Polaris Office 中的文件,先打开应用程序,选择**本地存储**。 在文件夹列表中,浏览至所需文件并简单点击打开。大部分下载的文件在已下载文件 夹中。

## LumiRead

LumiRead 应用程序可让您购买、保存和阅读平板电脑中的书籍。点按应用程序菜单中的 LumiRead 快捷方式,打开 LumiRead 应用程序。

 ①
 注:所有图解仅供参考。实际安装于平板电脑上的预装书籍可能与图解中显示的 有所不同。

#### 书架

当您打开 LumiRead 时,您平板电脑里的所有书籍都将显示。

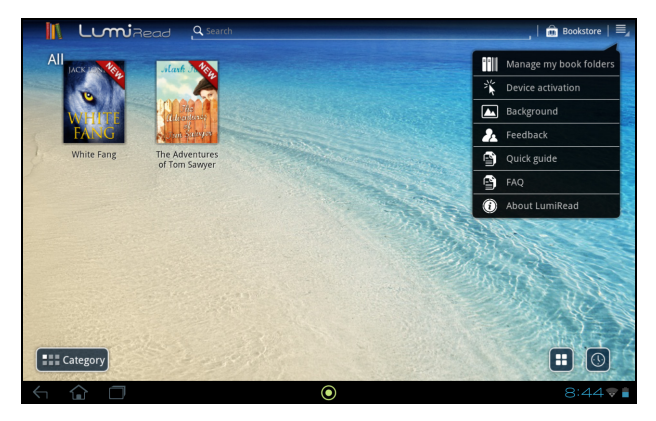

① 注:要添加书籍到主页,请参见第 43 页的"添加书籍至平板电脑"。

#### 工具

画面周围有几个工具。

该区域显示一些图标,可让您查找新书或更改书籍显示模式。

| 图标  | 项目 | 说明                     |
|-----|----|------------------------|
| Q s | 搜索 | 在 Internet 或您的书籍中搜索文字。 |

| 图标 | 项目   | 说明                                    |
|----|------|---------------------------------------|
|    | 书店   | 打开书店页面,您可以在此选择推荐的书店或自己添加。             |
|    | 设置   | 打开设置以管理文件夹、注册 Adobe ID、更改主题或编辑<br>类别。 |
|    | 类别   | 仅显示所选类别的书籍。                           |
|    | 排序方式 | 更改书架上书籍的整理方式。                         |
|    | 显示器  | 更改书籍的显示方式。                            |

#### 收藏夹 / 类别

当您将书籍添加到平板电脑时,可能发现无法找到您需要的书籍。您可以搜索具体的 书名或作者,将书籍添加到**收藏夹**,或选择仅显示带特定类别的书籍,以减少一次显 示的书籍数量。

通常**全部**书籍都被显示,但是您可以选择一个类别(全部、最近访问的项目、收藏 夹、 PDF 或您创建的一个类别);只有该类别中的书籍将被显示。

点按屏幕旁边的箭头或左右滑动屏幕,更改类别。只有包含书籍的类别才可用。

要创建新类别,点按类别,然后(+)。

#### 添加书籍至类别

要添加书籍至类别,请按住一本书,然后拖至**类别**按钮。选择菜单上显示的一个或多 个类别,然后点按**确定**,或点按**添加类别**,创建新类别。

#### 从类别中删除书籍

要从类别删除书籍,请按住一本书,然后拖至**类别**按钮。删除菜单中显示的一个或多 个类别,然后点按**确定**。

#### 阅读平板电脑中的电子书

您的平板电脑能够显示 ePub 和 pdf 格式的书籍。大多数电子书网站都提供上述格式 的文件。

#### LumiRead 支持受 Adobe ID 保护的书籍。

.....

为阅读某些书籍,您必须用 Adobe ID 激活平板电脑。

请参见第 44 页的 "您的 Adobe ID"。

#### 打开书籍

存储于平板电脑中的所有书籍都可在主屏幕上看到。如果您有许多书籍,向上滑动可 看到这些书籍。

只需点按书籍即可将其打开。旋转平板电脑,获取最佳阅读视角。

#### 阅读书籍

只需在页面上滑动即可换页。双指收拢或张开可放大或缩小。

#### 选项

还有更多可用选项:搜索书籍、更改文字大小、标记章节供今后参考 (*书签*或*突显*)等。只需点按设置图标,或按住页面。

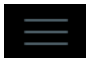

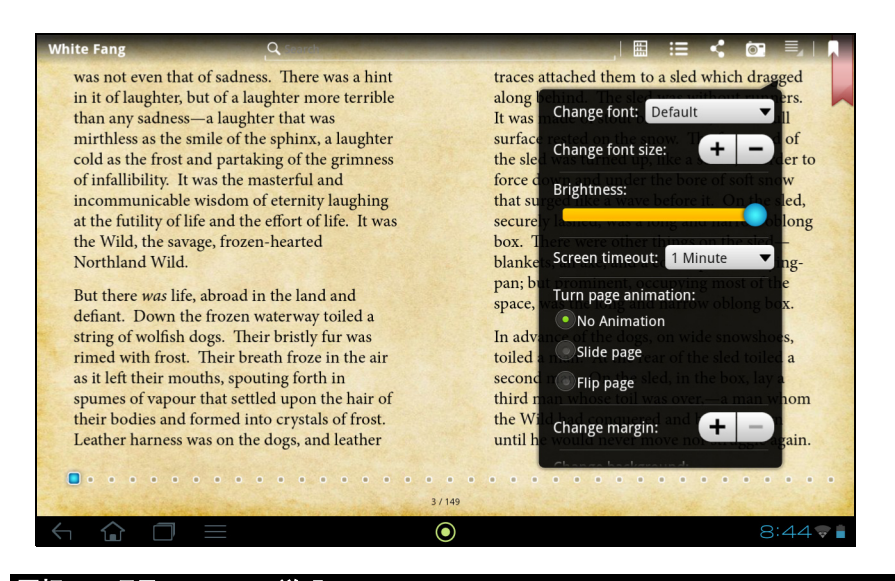

| 闺标  | 坝目 | 说明                                                 |
|-----|----|----------------------------------------------------|
| III | 书架 | 回到 LumiRead 主页。                                    |
| =   | 内容 | 显示书籍内容列表、书签和突显部分。                                  |
| <   | 共享 | 用安装在平板电脑上的应用程序 (如 Gmail)传输当前页<br>面图像。              |
|     | 快照 | 保存当前页面图像至平板电脑的内存。                                  |
|     | 选项 | 显示选项菜单,包括:更改字体、更改字体大小、亮度、<br>屏幕超时、翻页动画、更改页边距、更改背景。 |
|     | 书签 | 添加书签至页面。打开内容列表并点按书签,查看书籍中<br>的书签列表。                |

#### 选择并突显文字。

快速点按一个字词两次,即可选择该字词;若继续点按另一个字词,则可选择两个字 词之间的文字部分。

| in it of laughter, but of a laughter more terrible                  |
|---------------------------------------------------------------------|
| than any sadne<br>mirthless as the Market Construction of the sadne |
| cold as the <b>frost</b> and partaking of the grimness              |
| of infallibility. It was the masterful and                          |

| 图标 | 项目 | 说明                                                    |
|----|----|-------------------------------------------------------|
| Aa | 词典 | 为所选文字搜索在线词典。                                          |
| <  | 共享 | 使用安装在平板电脑上的应用程序 (如 Gmail)传输<br>文字。                    |
| ©, | 搜索 | 在 Internet 上搜索所选文字。                                   |
|    | 突显 | 高亮突显所选文本以作以后参考。需要时,您可以添加注<br>释:点按 <b>保存</b> 高亮突显所选部分。 |
| ×  | 关闭 | 关闭菜单。                                                 |

#### 跳至内容、书签或突显部分

您可以直接跳至书里所选的部分;点按设置图标并选择内容图标。选择**内** 容、**书签**或突显,然后点按一个条目可直接跳到这个字词在书中的位置。

#### 快照截图

您可以给书页"拍照",将其保存为截图供今后使用。点按屏幕底部的设 置图标,并选择**快照**。截图将被保存到平板电脑内存的 LumiBooks/ 剪贴 簿文件夹。

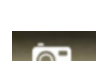

#### 添加书籍至平板电脑

您可将已有书籍或新下载的书籍直接添加到平板电脑里。

下载的书籍 (请参见第 44 页的 "购书")将会自动添加到书架上。

要将书籍添加到平板电脑的内存或一个 microSD 卡,请复制书籍至 LumiBooks 文件 夹 (请参见**第 21 页的 "将文件在您的平板电脑和电脑之间相互传输"**或**第 21 页的 "连接到电脑作为 USB 存储设备"**)。

<u>()</u>------

注:将平板电脑连接到电脑,然后将书籍添加到平板电脑内存或 microSD 卡的 LumiBooks 文件夹,即可在 LumiRead 主页上看到它们。 除了使用 LumiBooks 文件夹,您可以添加自己的书目文件夹并将内容显示在 Lumiread 书架上。

点按设置图标并选择管理书籍文件夹。书架上即显示文件夹列表。

 ①
 注:以 /mnt/sdcard/ 开头的文件夹位于平板电脑内存。以 /mnt/external\_sd/ 开 头的文件夹位于 microSD 卡上。

点按**添加书目文件夹**,在列表中查找文件夹,然后点按右边的圆圈以选中此文件夹; 点按文件夹名称可查看子文件夹。选择了要添加的全部文件夹之后,请点按**添加**。所 选文件夹中的书籍稍后即会添加到书架上。

要删除一个文件夹,请在"管理书籍"文件夹列表中按住该文件夹名称,然后依次选择**删除书目文件夹**以及**是**。

#### 购书

点按购物车并选择您所在地区,查看一个或多个推荐的书店。书店的选择取决于您所 选择的地区。点按**区域**按钮更改推荐的书店。

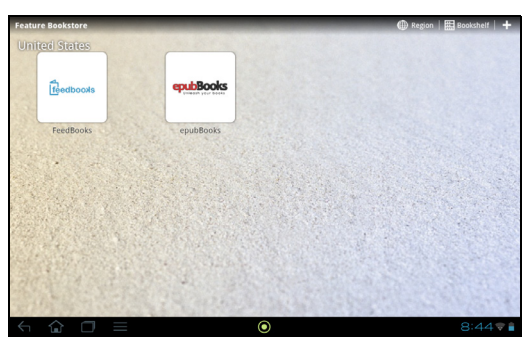

点按书架回到 LumiRead 主页; 点按加号可将链接添加到收藏网站。

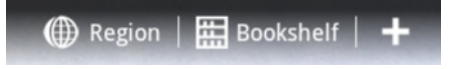

#### 您的 Adobe ID

某些供购买的书籍受 Adobe DRM (数字版权管理)的保护。您在阅读这些书籍之前 必须输入 Adobe ID 以激活平板电脑。只需激活一次即可用于所有的购买。

如果您已有 Adobe ID,可使用它来激活平板电脑。

#### 输入 Adobe ID

要注册您的平板电脑,请按以下步骤操作:

- 1. 打开 LumiRead。
- 2. 点按**设置**按钮。

3. 选择**设备激活**。

| Activation                                               |                                                                                       |      |
|----------------------------------------------------------|---------------------------------------------------------------------------------------|------|
|                                                          | Activate Your Device                                                                  |      |
| To download and read the purch<br>Adobe ID and password. | sed book protected by Adobe DRM technology, you have to activate your device with you | ir'  |
|                                                          | You only need to activate your device once.                                           |      |
| Adobe ID:                                                |                                                                                       |      |
| Password:                                                |                                                                                       |      |
|                                                          |                                                                                       |      |
|                                                          | Activate Cancel                                                                       |      |
| Create Adobe ID                                          |                                                                                       |      |
|                                                          |                                                                                       |      |
|                                                          |                                                                                       |      |
| < 🏠 🗖                                                    | O ar ∃:∃                                                                              | 3 ₹∎ |

4. 输入用于创建 Adobe ID 的电子邮件地址和密码。

 注:如果您没有 Adobe ID,点按创建 Adobe ID 链接。输入创建帐户登录所需的 信息。

5. 最后点按**激活**。

您现在可阅读受 Adobe DRM 保护的书籍了。

# 用平板电脑打印

## Acer Print

Acer Print 是一种用平板电脑打印文档的打印应用程序。它可以用三种方式连接到打印机:

- 通过家庭或办公无线网络
- 通过 USB 线缆直接连接到打印机 (使用所提供的微型 USB 到 USB 适配器)
- 直接连接到无线打印机

从应用程序菜单点击 Acer Print。

| APPS         | WIDGETS      |           |             |              |                   |                | SHOP                   |        |
|--------------|--------------|-----------|-------------|--------------|-------------------|----------------|------------------------|--------|
| Acer Print   | ASTRO        | AUPEO!    | Barcode Sca | Browser      | + =<br>Calculator | Calendar       | Camcorder              |        |
| Camera       | clear.fi     | Clock     | Downloads   | Email        | Evemote           | Facebook We    | Gallery                |        |
| Gmail        | Google+      | Solitaire | Latitude    | LumiRead     | Maps              | Market         | Media Server           |        |
| Messenger    | Movie Studic | Music     | Navigation  | People       | Places            | Polaris Office | Recorder               |        |
| Registration | 8<br>Search  | Settings  | SoundHound  | talk<br>Talk | TegraZone G       | VirusScan      | You<br>Tube<br>YouTube |        |
|              |              |           |             |              |                   |                |                        |        |
|              |              |           |             |              |                   |                | 1:0                    | )1 💎 🖿 |

. . . . . . . . . . . . . .

. . . . . . . . . . . . . . . . . .

## 添加打印机

点击左列的**添加打印机**,显示以下三种找到网络打印机的方式:

| Ace          | er Print       |                                                                                                    |          |
|--------------|----------------|----------------------------------------------------------------------------------------------------|----------|
|              | Printers       | Auto                                                                                                    |          |
|              | Print job list | max will salar with adjointnand sectors and address the primers<br><b>Manual</b> This will allow primers to be added manually by entering an IP address |          |
|              |                | Un code<br>This will allow printers to be added by scanning the GR code<br>PRINTER SEARCH                                                               |          |
|              |                |                                                                                                    |          |
|              |                |                                                                                                    |          |
|              |                |                                                                                                    |          |
|              |                |                                                                                                    |          |
| $\leftarrow$ |                | ullet                                                                                                    | 7:02 🛡 🗎 |

| 项目   | 说明                           |  |
|------|------------------------------|--|
| 自动   | 自动搜索已连接网络的任何可用打印机。           |  |
| 手动   | 输入具体网络打印机 IP 地址进行手动查找。       |  |
| QR 码 | 用平板电脑摄像头扫描打印机的 QR 码以添加网络打印机。 |  |
| 添加后, | 点击左列的 <b>打印机</b> ,显示您的打印机。   |  |

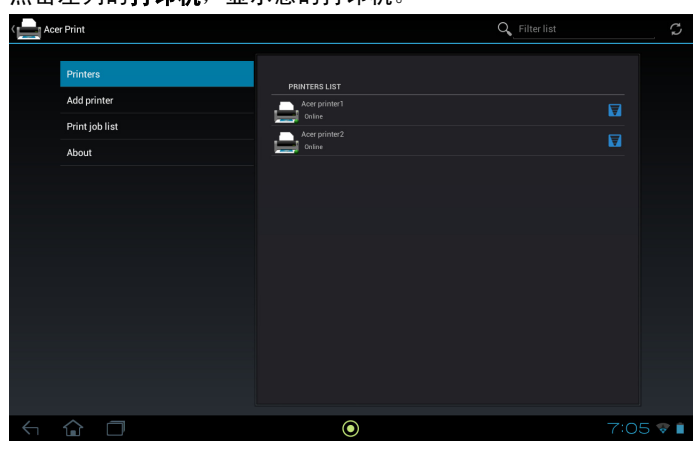

## 扫描 QR 码

要通过扫描 QR 码添加打印机,点击**添加打印机**,然后点击 QR 码。

| د المعالم Acer Print |                                                                                                    |                                     |         | Q Filter list |      | , C   |
|----------------------|----------------------------------------------------------------------------------------------------|-------------------------------------|---------|---------------|------|-------|
|                      | Print: QR Code: Ac<br>Print: QR Code: Ac<br>Printer:<br>Acer printe 1<br>Online<br>Copies:<br>Pages:<br>Duplex:<br>Color/Black&White: | 1<br>Enter page num<br>off<br>Color |         |               |      |       |
|                      | Print                                                                                                    | Change Printer                      | Preview |               |      |       |
|                      |                                                                                                    |                                     |         |               |      |       |
| < 🔂 🗇                |                                                                                                    | $\odot$                             |         |               | 3:15 | 5 🐨 💼 |

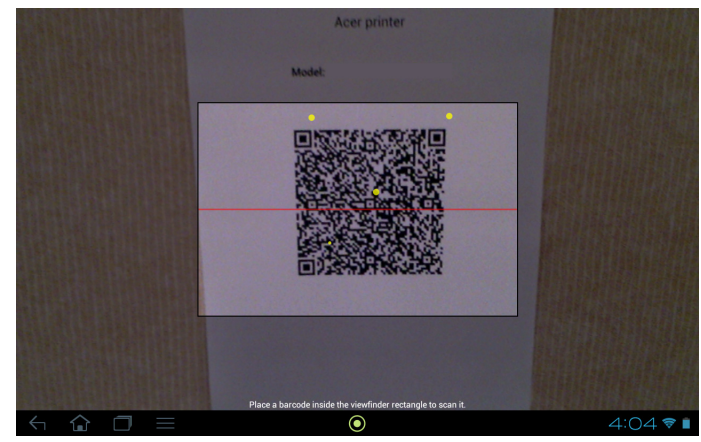

程序自动扫描并添加该打印机至 Acer Print 打印机列表。QR 码更多信息,请参见第 49 页的 "QR 码"。

## 用 Acer Print 打印

将打印机连接至平板电脑后,您可以用平板电脑上的某些应用程序打印文件。选择**用** Acer Print 打印选项以使用 Acer Print。根据应用程序的不同,您可以在菜单、设置 或共享选项中找到用 Acer Print 打印。

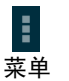

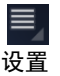

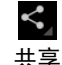

出现对话框,问您要选择哪台打印机。此后,出现对话框,可以让您更改基本打印机 属性。选择您想要的选项并点击**打印**。

| Printer:<br>Acer printer2<br>Online |                      |         |
|-------------------------------------|----------------------|---------|
| Copies:                             | 1                    |         |
| Paper size:                         | Letter 8 1/2 x 11 in | 4       |
| Duplex:                             | Off                  | ▲       |
| Orientation:                        | Portrait             | 4       |
|                                     |                      |         |
| Print                               | Change Printer       | Preview |
|                                     |                      |         |

### 兼容打印机

要获得兼容打印机列表,请进入 www.acer.com 并按照以下指示:

- 1. 选择您的地区和国家。
- 2. 点击支持 > 驱动程序和下载 > 产品系列 > 平板电脑。
- 3. 选择您的平板电脑系列和型号。
- 4. 点击**文档**选项卡,从列表中找到兼容文件。

①· 注:如果打印机未在兼容打印机列表中, Acer Print 仍可能连接到该打印机。

#### QR 码

QR (Quick Response)码是一种特殊类型的条码,带有几乎所有的信息。许多不 同类型的制造商越来越多地在其包装和广告中使用该代码,以携带关于其产品的信 息。Acer Print 利用了该项技术,允许您为打印机创建 QR 码并通过读取打印机的 QR 码来添加打印机。

#### 创建并打印 QR 码

按照以下步骤用 Acer Print 创建打印机 QR 码:

- 1. 点击左列中的打印机。然后,点击并按住打印机列表中的任何打印机。
- 2. 点击共享使用 QR 码。

| Acer Print |                                                                                         | Q_Filter list | Ģ     |
|------------|-----------------------------------------------------------------------------------------|---------------|-------|
|            | PRINTERS LIST  PRINTERS LIST  Corine  Accer printer 2  Corine  Corine                   |               |       |
|            | Acer printer 1<br>Rename printer<br>Remove from printers list<br>Share using a QR code. |               |       |
|            |                                                                                         |               |       |
| < & D      | •                                                                                       |               | 1 🗟 🗎 |

3. 点击列表中您想要共享的打印机。

| Acer Print |                                | Q, | Filter list | Ģ     |
|------------|--------------------------------|----|-------------|-------|
|            |                                |    |             |       |
|            | Acer printer I<br>Online       |    |             |       |
| F          | Print: QR Code: Acer printer 1 |    |             |       |
|            | Select a printer               |    |             |       |
|            | Acer printer 1<br>Online       |    |             |       |
|            | Acer printer 2<br>Online       |    |             |       |
|            | Printer Manager                |    |             |       |
|            |                                |    |             |       |
|            |                                |    |             |       |
|            |                                |    |             |       |
|            |                                |    |             |       |
| < 🔓 🗇      | ٢                              |    | ΥÓ          | 4 🕫 🗎 |

4. 检查选项是否正确并点击**打印**。

| Acer Print |                                      |                |         | Q_Filter list | Ç.    |
|------------|--------------------------------------|----------------|---------|---------------|-------|
|            |                                      |                |         |               |       |
|            |                                      | er printer 1   |         |               |       |
|            | Printer:<br>Acer printer 1<br>Online |                |         |               |       |
|            | Copies:                              |                |         |               |       |
|            | Pages:                               |                |         |               |       |
|            | Duplex:                              | Off            |         |               |       |
|            | Color/Black&White:                   | Color          |         |               |       |
|            | Print                                | Change Printer | Preview |               |       |
|            |                                      |                |         |               |       |
|            |                                      |                |         |               |       |
|            |                                      |                |         |               |       |
| S C        |                                      | $\odot$        |         |               | 5 🐨 🗋 |

💐 Settings SCAN ADD NETWORK WIRELESS & NETWORKS acerWireless Bluetooth OFF TP-1 INK 375452 Data usage Wistronwlan More.. DEVICE K.I0200-A dd Sound Dolby Mobile Connectify-me Bina Lock screen apps D Display 🚔 Acer Print 🗏 Storage  $\odot$ 11:28 🔻 🛚

从应用程序菜单访问设置。点按**应用程序**,再点按**设置**。

## 无线和网络

激活或关闭连接

点击**应用程序 > 设置**,然后在**无线和网络**项下,每个连接都有开启 / 关闭选项,控制 该连接。点按一个条目管理连接设置。

您也可用状态栏右侧进行连接设置管理。

#### 调整蓝牙设置

您可以通过蓝牙在平板电脑和其他移动设备之间交换信息。

#### 蓝牙连接

对于所有蓝牙设置,点按**应用程序 > 设置**,然后在**无线和网络**项下点按**蓝牙**。您可 以在此处开启或关闭蓝牙,设置平板电脑名称和可发现性。点按**搜索设备**,扫描附近 的设备。

要连接设备,请点按可用设备列表中的设备。要建立连接,您可能需要在两部设备上 输入 PIN 码。

①
 注: 仅支持 A2DP 立体声耳机 (仅播放,不含麦克风)。请检查平板电脑软件更新以增加对其他蓝牙设备的支持。

数据使用

数据使用部分显示有多少数据已经传送到了平板电脑,或为总计数据,或为每个应用 程序的数据。如果您在使用计量服务,此信息十分有用。

#### 将平板电脑设为飞行模式

在飞行期间可以使平板电脑进入飞行模式,关闭网络和蓝牙功能,只使用平板电脑。 请与航空公司确认在飞机上是否允许这样做。

在起飞和降落期间应关闭平板电脑,否则可能会干扰飞机的电子系统。

①······

**注:**飞行模式启用后,状态区中将会显示 🛧 图标。

要打开或关闭飞行模式,点击**设置**,然后在**无线和网络**项下,点击**更多 ... > 飞行** 模式。

#### 虚拟专用网络 (VPN)

此选项让您连接至专用网络,例如安全的工作或办公环境。

要添加 VPN,点按**设置**,然后在**无线和网络**项下点按**更多 ... > VPN > 添加 VPN 网络**。

### 设备

#### 声音

使用平板电脑侧面的音量键调节平板电脑音量。您也可以点击**应用程序 > 设置 > 声** 音来调整平板电脑声音设置。

| 项目               | 说明                    |
|------------------|-----------------------|
| <b>本</b> 量<br>日里 | 设置媒体、闹钟和通知的音量。        |
| 默认通知             | 设置通知铃声。               |
| 触摸音              | 在屏幕上进行选择时发出声音。        |
| 屏幕锁定声音           | 在锁定和解锁屏幕时发出声音。        |
| 触摸振动             | 当按下软件以及某些 UI 交互元素时振动。 |

#### **Dolby Mobile**

点击应用程序 > 设置 > Dolby Mobile,调节平板电脑音频播放。

| 项目           | 说明                                           |
|--------------|----------------------------------------------|
| Dolby Mobile | 打开或关闭 Dolby Mobile 声音处理。                     |
| 高音           | 调节高频波段。                                      |
| 自然低音         | 调节低频波段。                                      |
| 音乐均衡器        | 预设均衡器 (EQ),用于音乐播放。在自动、关闭或 16 种预<br>设音乐风格中选择。 |
| 视频均衡器        | 预设均衡器 (EQ),用于视频播放。在关闭和 10 种预设显示<br>类型中选择。    |

## Ring

要调整 Acer Ring 设置,点按应用程序 > 设置 > Ring。

| 项目                  | 说明                                             |
|---------------------|------------------------------------------------|
| 启用 Ring 图标          | 选择或清除复选框以启用或禁用 Acer Ring 出现在屏幕底部。              |
| 顶部、底部、左边、<br>右边快捷方式 | 选择想让哪个应用程序快捷方式出现在 Acer Ring 中。您最多<br>可以选择 4 个。 |

#### 锁定屏幕应用程序

您可以从锁定屏幕直接启动 4 个应用程序中的任意一个。点按**应用程序 > 设置 > 锁** 定屏幕应用程序,更改出现的应用程序。

| 项目       | 说明                             |
|----------|--------------------------------|
| 第 1 快捷方式 | 选择想让哪个应用程序快捷方式出现在 Acer Ring 中。 |
| 第 2 快捷方式 | 您最多可以选择 4 个。                   |
| 第 3 快捷方式 |                                |
| 第 4 快捷方式 |                                |

#### 显示器

点按**应用程序 > 设置 > 显示**来调整平板电脑屏幕设置。

| 项目     | 说明                          |
|--------|-----------------------------|
| 亮度     | 调节屏幕亮度。                     |
| 壁纸     | 设置主屏幕背景图像。                  |
| 睡眠     | 设置屏幕关闭前的延时。                 |
| 触摸面板感应 | 设置屏幕触摸灵敏度。                  |
| 字体大小   | 设置字体大小,以使可以见到更多的文字或文字更易于阅读。 |

#### Acer Print

请参见第 46 页的 "Acer Print"。

#### 应用程序

#### 关闭应用程序

要关闭活动的应用程序,进入**设置 > 应用程序**。点按**运行**选项卡,然后点按要关闭 的程序。选择**停止**以关闭程序。

#### 卸载应用程序

您可以删除平板电脑上已安装的程序,从而释放存储空间。按住应用程序菜单中的一 个程序图标,拖动到左上角的**卸载**区域。

 您还可进入**应用程序 > 设置**然后选择**应用程序**。点按要卸载的应用程序,再点按**卸** 载,然后确认卸载。

警告!除非您非常熟悉 Android 操作系统,否则不要删除任何程序。

## 个人

#### 同步

您可以为平板电脑中的许多应用程序配置同步选项。您还可以为每个帐户配置同步的 数据类型。

某些应用程序,如人员、Gmail和日历可以同步多个帐户的数据。其他应用程序只能 从您登录平板电脑的首个 Google 帐户或从与该应用程序相联的特定帐户进行数据同 步。

对于某些应用程序,如人员和日历,您在平板电脑上所做的任何修改都会使 Internet 上的同步副本作同样修改。其他应用程序仅从 Internet 上的帐户复制信息;平板电脑 中的信息不会直接更改,您必须对 Internet 帐户中存储的信息进行更改。

点按**应用程序 > 设置 > 帐户和同步**可以访问同步设置。

要管理单个帐户的同步,点按帐户名称。

某些应用程序,如 Gmail 和日历,拥有另外的同步设置。打开应用程序然后点 按*菜单*按钮 (三点),然后点按**设置**。

#### 多个 Google 帐户

如果您有多个 Google 帐户,如个人和业务联系人分开的帐户,可从"帐户"设置部 分进行访问和同步这些帐户。点按**应用程序 > 设置 > 帐户和同步**。在右上角点按**添 加帐户**并选择 Google。

更改语言和文字选项

点击**应用程序 > 设置 > 语言和输入**,设置区域和语言输入首选。

### 系统

设置日期和时间

要设置日期和时间,请点按应用程序 > 设置 > 日期和时间。

您的平板电脑默认有两种预设闹钟。要添加或编辑闹钟设置,请点按应用程序菜单中 的**时钟**,点按**设置闹钟**。

点按**添加闹钟**可创建新闹钟,或点按选预设闹钟旁的复选框以打开或关闭它。 点按预设闹钟可进行编辑。您可以:

- 打开或关闭闹钟。
- 设置闹钟时间。
- 设置闹钟重复日。
- 设置铃声。
- 启用或禁用振动。
- 设置标签 (即名称)。

## 更新平板电脑的操作系统

您的平板电脑可下载和安装系统更新<u></u>」增加对新设备的支持或扩展软件选项。 要检查更新,点按**应用程序 > 设置 > 关于平板电脑 > 系统更新 > 立即检查**。

**注:** 下载新固件需要 40 分钟,取决于您的网速。系统升级时,不要按电源或重 置按钮或以任何方式访问平板电脑,以免固件安装失败。

## 重置平板电脑

如果按下按键或点击屏幕时平板电脑没有响应,可能需要将其重启。使用一根细小的 尖锐物体 (例如回形针)按压多功能接口旁边的隐藏式重置键可重置平板电脑。

#### 干净启动

干净启动会将平板电脑恢复为出厂设置。

警告! 这将清除您的所有个人信息、平板电脑中存储的所有联系人,以及您安装的全部程序。

打开应用程序菜单中的**设置**,然后点按**备份和重置 > 恢复出厂数据**:点按**重置平板 电脑**,然后点按**擦除所有内容**将平板电脑格式化。

# 常见问题和故障排除

本节列出了在平板电脑使用过程中可能遇到的常见问题,并提供这些问题的简单解答 和解决方法。

| 类别      | 问题                        | 解答                                                                                     |
|---------|---------------------------|----------------------------------------------------------------------------------------|
| 音频      | 为什么设备没有声音?                | 如果设备插接了耳机,扬声器会自动关<br>闭。请拔掉耳机。                                                          |
|         |                           | 检查设备音量设置是否设成了静音。                                                                       |
|         |                           | 检查音量控制是否设置为最低。                                                                         |
| 内存      | 我的为什么少于<br>1024 MB (1GB)? | 少量的存储为系统安全保留。                                                                          |
| 多媒体文件   | 为什么无法查看我的图<br>片文件?        | 可能不支持您试图查看的图像。详细信息<br>请参见 <b>第 39 页的 "支持的格式"</b> 。                                     |
|         | 为什么无法查看我的视<br>频文件?        | 可能不支持您试图查看的视频。详细信息<br>请参见 <b>第 58 页的 "多媒体"</b> 。                                       |
|         | 为什么无法播放我的音<br>乐文件?        | 可能不支持您试图播放的文件。详细信息<br>请参见 <b>第 58 页的 "多媒体"</b> 。                                       |
| 系统信息和性能 | 如何查看设备的操作系<br>统版本?        | 点按 <b>应用程序 &gt; 设置 &gt; 关于平板电脑</b> ,<br>查看操作系统版本 (内核 / 内部版本号)<br>及其他硬件和软件信息。           |
|         | 我在哪里可以找到序列<br>号 ID?       | 点击 <b>应用程序 &gt; 设置 &gt; 关于平板电脑</b> ><br><b>设备信息</b> 。您也可以在卡槽盖下面看到。<br>请参见第 5 页的 "卡槽盖"。 |
| 电源      | 无法启动设备。                   | 电池可能没电了。对设备充电。详细信息<br>请参见 <b>第 7 页的 "为平板电脑充电"</b> 。                                    |
| 存储器     | 我如何检查内存状态?                | 要检查存储器状态,进入 <b>设置 &gt; 存储器。</b>                                                        |
| 解锁图案    | 我忘记了自己的解锁<br>图案。          | 五次错误输入后,您可以重置解锁图案。<br>点按 <b>忘记图案</b> ? 并输入您的 Google 帐户<br>用户名和密码。                      |
|         |                           | ①<br><b>注:</b> 您的平板电脑上必须具有激活<br>的 Google 帐户和 Internet 连接。                              |
|         |                           | 如果此选项不可用,请联系本地 Acer<br>服务中心。                                                           |

| 类别              | 问题                     | 解答                                     |
|-----------------|------------------------|----------------------------------------|
| 发热 平板电脑<br>或操作后 | 平板电脑在长时间充电<br>或操作后会发热。 | <br>充电时设备发热是正常现象。充电完成<br>后,将降至正常温度。    |
|                 |                        | 如果长时间使用,例如观看视频或玩游<br>戏,平板电脑也会发热,属正常现象。 |
|                 |                        | 所有 Acer 平板电脑出厂前均经过测试。                  |

## 其他帮助资源

| 如需了解下列信息:   | 请参见:             |
|-------------|------------------|
| 关于平板电脑的最新信息 | www.acer.com     |
| 服务咨询        | support.acer.com |

# 规格

性能

- NVIDIA<sup>®</sup> Tegra<sup>™</sup> 3 移动处理器
  - 四核 ARM<sup>®</sup> Cortex<sup>™</sup>-A9 CPU
- 系统内存:
  - 1 GB RAM
  - 16 或 32 GB 闪存
- Android<sup>™</sup> 操作系统

## 显示器

- 10.1" WXGA TFT-LCD 电容式多点触摸屏
- 1280 x 800 分辨率
- 支持 262K 色

## 多媒体

- Micro HDMI<sup>®</sup> (D 型)输出
- Dolby<sup>®</sup> Digital、 Dolby<sup>®</sup> Digital Plus、立体声输出
- Dolby<sup>®</sup> Digital、Dolby<sup>®</sup> Digital Plus、5.1 声道 PCM 音频 (通过 HDMI<sup>®</sup> 传输)
- 立体声扬声器
- 麦克风带降噪和回声消除功能

支持的格式:

| 类型   | 格式                                                                                 |
|------|------------------------------------------------------------------------------------|
| 音频录音 | AAC-LC、AMR-WB、AMR-NB                                                               |
| 音频播放 | AAC-LC、 AAC、 AAC+ (非原始 AAC)、 AMR-NB、<br>AMR-WB、 MP3、 MIDI、 OGG Vorbis、 WAV、 WMA 10 |
| 视频录制 | H.264 BP、 MPEG-4 SP、 H.263                                                         |
| 视频播放 | H.264 BP、 H.264 MP、 H.264 HP、 MPEG-4 SP、 H.263                                     |

### USB 端口

• 微型 USB 端口

#### 电源

• 直流电输入(12 V、1.5 A)

#### 连接

- Bluetooth 2.1+EDR (A2DP、AVCTP、AVDTP、AVRCP、 HID & OPP 支持)
- Wi-Fi 802.11b/g/n WLAN (仅 802.11n -> 2.4 GHz)
- GPS

### 相机

- 前置相机
  - 100 万像素
  - 固定焦点
- 后置相机
  - 500 万像素
  - 自动对焦

| 类型   | 格式               |
|------|------------------|
| 图像录制 | JPEG             |
| 图像播放 | JPEG、GIF、PNG、BMP |

## 扩展性

• microSD 存储卡插槽 (最高 32 GB, SDHC 2.0 兼容)

### 电池

• 可充电高密度锂聚合物电池: 9800 mAh (36.26 W)

 注: 电池使用时间长短取决于基于系统资源使用情况的功耗。例如,长时间使用 背光或者使用耗电多的应用程序会缩短电池使用时间。

## 尺寸

| 高度 | 175 毫米   |
|----|----------|
| 宽度 | 260 毫米   |
| 厚度 | 10.95 毫米 |

#### 环保

#### 温度

操作时: 5°C 到 45°C

不操作时: -20°C 到 60°C

#### 湿度 (非冷凝)

操作时: 20% 到 80%

不操作时: 20% 到 80%

# 消费者之软件授权协议

重要!请仔细阅读:该消费者之软件授权协议(以下简称"协议")针对不论是个人或法人(以下简称"被授权人"),与宏碁 或宏碁的从属关系企业(以下合称"宏碁")之间协议授权使用宏碁旗下掌管销售之 Acer 指定品牌之产品内随机内附之客制化 软件(不论是宏碁或宏碁供货商所提供的),包括任何关于影音、印刷品及相关的电子文件(以下简称"软件")。透过安装附 加的软件之一部或全部,被授权人同意接受本协议上约定与条款的约束。如果被授权人未完全同意本协议上的所有约定与条款, 请勿继续安装程序,并立即删除所有在被授权人设备系统上任何已安装的附加软件。

如果被授权人没有合法的授权软件,则被授权人未被授权安装、复制或以其它方式使用本软件,也不具任何此协议所授与的 权利。

本软件已受到美国法律、国际著作权法,以及其它知识产权法与条约之保护。本软件仅授权而非卖断。

#### 使用权之授予与限制

宏碁针对本软件授与被授权人下列非独占且不可转让的权利。按照此协议,被授权人可以:

- 1. 仅在一台特定的设备上安装及使用本软件。在任何其它的设备上使用本软件,都需要分别授权。
- 2. 仅为备份或存档的用途而复制本软件 (仅限一份)
- 3. 如果被授权者收到的文件是电子文件,仅能对本软件附加的电子文件印出一份纸本。

被授权人不可以:

- 1. 以本协议中未授权的方式使用本软件。
- 2. 将本软件租给任何不相干第三方。
- 3. 对本软件进行全部或部份的修改、调整或翻译。
- 4. 逆向工程、译码、或反组译 (拆解)本软件,或者根据本软件创造任何衍生作品。
- 5. 将本软件与其它任何程序合并,或者非被授权人之人修改软件。
- 除非被授权人事先以书面通知宏碁,将所有(不可为部份)本软件转让给第三方,且被授权人不再保有任何本软件的复制,且此第三方接受本协议之所有条款约束,否则本软件不得出租或以其它任何方式提供给第三方使用。
- 7. 移转本协议下的任何被授权人之权利给任何第三方。
- 8. 违反相关出口法令将本软件出口至国外,或将本软件销售、移转、处分、其上之技术性资料揭露给法令禁止出口对象,
- 包括美国法令禁止出口之特定自然人或法人单位包括但不限于古巴、伊朗、北韩、苏丹、叙利亚。

#### 支持服务

宏碁不负责为本软件提供技术或其它支持。

#### 在线更新服务

部份机种内含之部份应用软件可能具有在线自动安装更新软件版本功能。当您完成安装本软件时,即视同同意宏碁(或宏碁供货 商)得自动侦测您当时使用之软件版本并同意接受我们提供之自动安装升级服务。

#### 所有权及著作权

关于本软件及其衍生之副本或衍生著作上之所有权、著作权及其它智慧财产权等均为宏碁或宏碁供货商所专有。被授权人并未拥 有且未被给与任何此软件(或任何为被授权人所复制或修改的版本)之所有权或相关的智能财产权。透过本软件所取得之内容中 名称及相关的权利系为相关所有人所有,且可能由相关法律保护。本项授权未提供被授权人关于此类内容之各项权利。被授权人 应同意:

- 1. 不得自本软件上移除任何著作权或其它所有专属于宏碁智慧财产权的标示;
- 2. 重制所有类似的标示在任何被授权人制作的副本上;且
- 3. 尽可能避免任何此软件未经授权之复制。

#### 商标

本协议并未授与被授权人任何与宏碁及宏碁供货商相关的商标或服务标志之权利。

#### 除外担保责任

在相关法令所允许的最大程度内,宏碁及宏碁供货商谨于本协议所载之条款内承担买卖瑕疵担保责任,非本协议所载之条款或其 它的保证及条件,不论是明示、默示或法令规定,包括但不限于任何默示的保证、责任或商品性的条款,或者符合于特定用途或 正确性、或反应之完整性或结果,宏碁及宏碁供货商对技术是否完美、或是否有病毒,或是否有过失,以及对本软件相关支持服 务之供应或错误不予担保。同时,宏碁及宏碁供货商对本软件上之所有权、用益权、占有权、相关性叙述或不侵权亦不予以任何 担保。

#### 排除意外、后果性及其它特定损害责任

在相关法令所允许的最大程度内,宏碁及宏碁供货商将不负责任何特别的、意外的、非直接性的、惩罚的、或后果性损害(包括 但不限于营利或泄密之损失:或因为营运中断、或人员伤害、或隐私权之损害、或违反法定义务未为合理的注意或诚信或过失, 或任何金钱上或其它方面的损害,或因为使用或无法使用本软件,关于支持服务之提供或无法提供,不论是基于过失或侵权 (包含疏②)严格的责任、违约或违反宏碁及宏碁供货商于此之担保,不论宏碁及宏碁供货商事先已预料此类损害发生的可能性。

#### 有限责任赔偿声明

不论被授权人上述何种事由所发生 (包括但不限于所有上述之直接或一般性)的损害,宏碁及宏碁供货商对所有被授权人的补偿 责任将以被授权人实际支付本软件之买卖费用额度为上限。倘若任一救济方式无法达到求偿之目的,前述关于限制责任、排除损 害及除外担保声明(包含上述各声明)等仍应于准据法所允许之范围内继续适用。倘若准据法不允许请求前述关于意外的、或后 果性损害有限责任时,本条亦不适用。

#### 协议之终止

在未影响任何其它权利下,倘若被授权人未遵守本协议的任何约定及条款,宏碁将立即终止此协议。

一旦有该情事发生, 被授权人必须:

- 1. 停止使用本软件;
- 2. 将本软件原版或任何相关复制品销毁或归还给宏碁;且
- 3. 将曾经安装在设备上的本软件删除。

所有本协议提及的除外担保责任的声明及有限责任赔偿声明等,在本协议终止后,依然持续有效。

#### 一般条款

此协议依依照应适用之法令解释之。本协议代表关于本软件之授权使用且优先适用于任何之前当事人间已作之协议、沟通、提议 及表述。本协议仅在两造签名之书面版本上修改方为有效。如果本协议之任何条文经有权管辖法院认定与应适用之法令相冲突 时,则该条文应于准据法所允许之范围内继续适用,至于其余条文仍保留完整效力。

#### 其它条款 (此仅适用特定供货商所提供之软件及服务)

宏碁产品内含有供货商所制作提供之软件仅供您个人、非商务性行为的使用。您不得将该类软件拿来做任何可能损害、致负担过 重等影响各该供货商提供服务之行为:亦不得将该类软件拿来做任何可能致影响他人使用或分享各该供货商提供服务或其软件其 上其它原始授权厂商所提供之服务或产品之行为。

① 注意:本文之原本是英文版,倘本文与原本之阐释或条款有任何相冲突或差异者,均应参照并以英文版所对应的约定与条款为准。 版权所有 2002-2011

#### 隐私政策

在注册过程中,将要求您向 Acer 提交一些信息。请参阅 Acer 的隐私政策: http://www.acer.com 或您当地的 Acer 网站。

音乐识别技术及相关数据由 Gracenote<sup>®</sup> 提供。 Gracenote<sup>®</sup>、 Gracenote 标志和标识语以及 Powered by Gracenote 标志是 Gracenote, Inc. 在美国和 / 或其他国家的注册商标或商标。